# Betriebsanleitung

# Bordrechner AMADOS-II für Sämaschinen

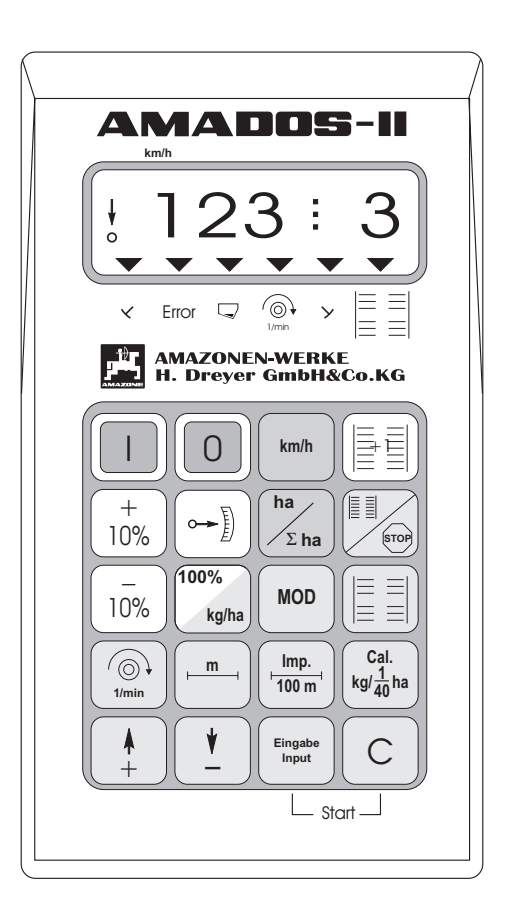

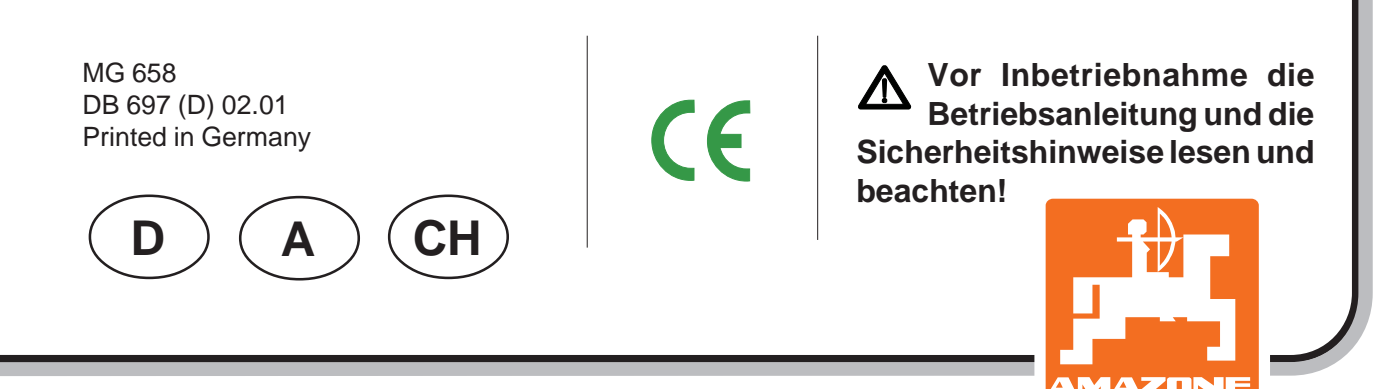

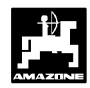

## Übernahme des Gerätes

Beim Empfang des Gerätes bitte feststellen, ob Transportschäden aufgetreten sind oder Teile fehlen! Nur sofortige Reklamation beim Transportunternehmen führt zum Schadenersatz. Bitte prüfen Sie nach, ob alle nachfolgend aufgeführten Teile vorhanden sind.

Copyright © 2001 by AMAZONEN-WERKE H. DREYER GmbH & Co. KG D-49202 Hasbergen-Gaste

Alle Rechte vorbehalten

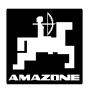

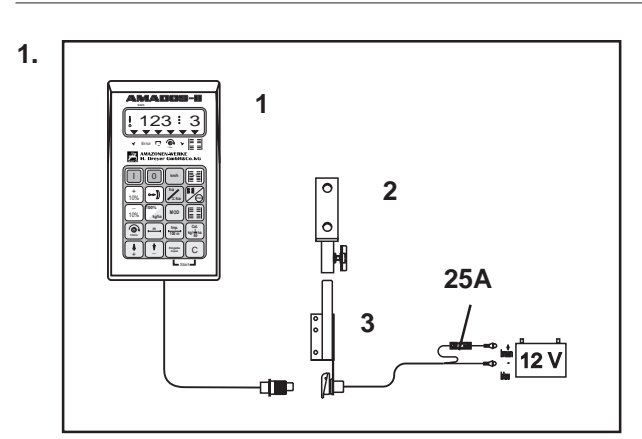

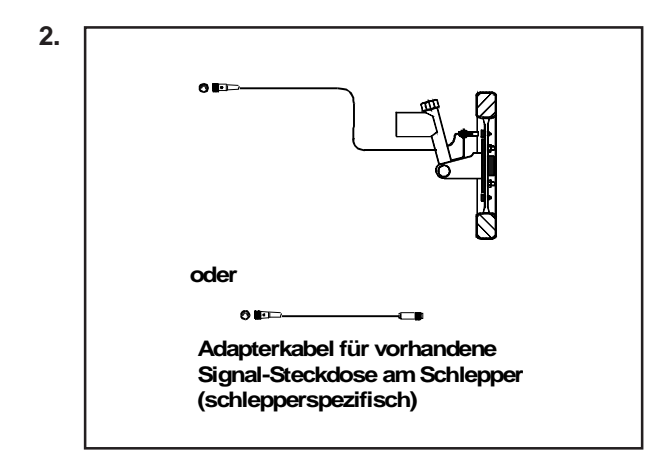

## AMADOS-II das elektronische Überwachungs-, Steuer- und Regelsystem besteht aus:

#### 1. Grundgerät AMADOS-II

bestehend aus:

- 1 Rechner.
- 2 Konsole.
- 3 Batterieanschlußkabel mit Leitungsverbinder und Sicherung (25A) (Zubehör NE 190).

#### wahlweise:

## 2. Sensor "X" für Rad- und Kardanwellenanschluß

bestehend aus:

Sensor "X" Kardanwelle/Rad Universalhalter für Sensor "X" (Kardanwelle/Rad). Beipackbeutel mit

- 6 Magneten, 6 Messingschrauben mit Muttern und Scheiben.
- Schelle mit Magnet 27/51.
- Schelle mit Magnet 50/70.
- 10 Kabelbänder.

#### oder

2. Adapterkabel für AMADOS-II für vorhandene Signal-Steckdose am Schlepper (schlepperspezifisch)

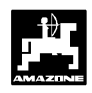

| 1.0     | Angaben über das Gerät                                                              | 6                       |
|---------|-------------------------------------------------------------------------------------|-------------------------|
| 1.1     | Hersteller                                                                          | 6                       |
| 1.2     | AMADOS-II                                                                           | 6                       |
| 1.3     | Funktionsbeschreibung                                                               | 6                       |
| 1.4     | Tastenbelegung                                                                      | 7                       |
|         |                                                                                     |                         |
| 2.0     | Wichtige Informationen                                                              | 9                       |
| 2.1     | Arbeitssicherheits-Symbol                                                           | . 9                     |
| 2.1     | Achtungs-Symbol                                                                     | 9                       |
| 2.2     | HINWEIS-Symbol                                                                      | 9                       |
| 2.3     | Bestimmungsgemäße Verwendung                                                        | 9                       |
| 2.4     | Sicherheitsanweisungen                                                              | 9                       |
| 2.5     | Warnbildzeichen an der Maschine bei elektrischer Saatmengenverstellung              | 9                       |
|         |                                                                                     |                         |
| 3.0     | Betriebsart "Samaschine"                                                            | 11                      |
| 3.1     | Allgemeines                                                                         | . 14                    |
| 3.1.1   | Gerät Ein- / Ausschalten                                                            | . 14                    |
| 3.1.2   | Maschinenspezifische Daten (Werte) anwählen                                         | . 14                    |
| 3.2     | Inbetriebnahme - Kurzanleitung                                                      | . 14                    |
| 3.3     | Inbetriebnahme - Vorbereitungen (ausführliche Anleitung)                            | . 16                    |
| 3.3.1   | Angaben zum Maschinentyp und zur Maschinenausrüstung (Modus "1" bis "8")            | . 16                    |
| 3.3.2   | Stellmotor kalibrieren (nur bei Sämaschinen mit Saatmengenverstellung)              | . 22                    |
| 3.3.2.1 | Angezeigte und tatsächliche Getriebestellhebel-Position miteinander vergleichen     |                         |
|         | (nur bei Sämaschinen mit Saatmengenverstellung)                                     | . 22                    |
| 3.3.2.2 | Abweichungen zwischen angezeigter und tatsächlicher Getriebestellhebel-Position     | . 23                    |
| 3.3.3   | Eingabe der maschinenspezifischen Daten                                             | . 24                    |
| 3.3.3.1 | Wegsensor kalibrieren                                                               | . 24                    |
|         | 1. Der Wert "Imp./100 m" ist bekannt                                                | . 24                    |
|         | 2. Der Wert "Imp./100m" ist nicht bekannt                                           | . 27                    |
|         | 3. Umrechnung der Kurbelumdrehungen (nur für Maschinen ohne Saatmengenverstellung)  | . 27                    |
| 3.3.3.2 | Arbeitsbreite eingeben                                                              | . 28                    |
| 3.3.3.3 | Aussaatmenge (Saatmenge) eingeben (nur bei Sämaschinen mit Saatmengenverstellung)   | . 28                    |
| 3.3.3.4 | Durchführung der Abdrehprobe                                                        | . 29                    |
|         | 1. Durchführung der Abdrehprobe für Sämaschinen ohne Saatmengenverstellung          | . 29                    |
|         | 2. Durchführung der Abdrehprobe für Sämaschinen mit Saatmengenverstellung           | . 29                    |
| 3.3.3.5 | Fahrgasssenrhythmus programmieren                                                   | . 31                    |
| 3.3.3.6 | Intervall-Fahrgassen anlegen (nicht möglich bei pneumatischen Sämaschinen)          | . 34                    |
| 3.4     | Inbetriebnahme auf dem Feld                                                         | . 35                    |
| 3.4.1   | Startfunktion ausführen                                                             | . 35                    |
| 3.4.2   | Fahrgassenzähler weiterschalten                                                     | . 35                    |
| 3.4.3   | Aussaatmenge wahrend der Saarbeit verandern                                         | . 36                    |
| 3.4.4   | Unterbrechen der Saarbeit bzw. Einklappen der Spuranreilser wahrend des Savorganges | 26                      |
| 215     | (Stop-Taste)                                                                        | . 30                    |
| 24.5    | Eindulerungen der möglichen Anzeigen                                                | . 37                    |
| 2/61    | Fullklionslasten und inne Nutzung wannend der Saarbeit                              | 20                      |
| 2462    |                                                                                     | . 30                    |
| 3.4.0.2 | 1 Hekterzöhler Teilflöche                                                           | . 30                    |
|         | <ol> <li>1. Hektarzähler - Teililaute</li></ol>                                     | . 30                    |
| 2162    | 2. Tektalzahler - Gesahlinache                                                      | 20                      |
| 5.4.0.3 | 1 Momentane Drehzehl wird Soll-Drehzehl                                             | 30                      |
|         | Soll Drobzahl direkt über die Testatur anwählen                                     | 20                      |
| 35      | 2. Jui-Dienzanii uireki ubei ule rasialur anwanien<br>Fahlarmaldungan               | <u>70</u>               |
| 3.5     | r Ghierneidungen<br>Störungs-Taballa-Sämasching                                     | . <del>4</del> 0<br>/11 |
| 3.61    | Mechanische Sämaschinen                                                             | . <del>4</del> 1<br>/11 |
| 362     | Pneumatische Sämaschinen                                                            | <br>                    |
| 3.7     | Reset-AMADOS-II                                                                     | ΔΔ                      |
| 5.1     |                                                                                     |                         |

4

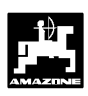

| 4.0     | Betriebsart "Hektarzähler"                                                                   | 46 |
|---------|----------------------------------------------------------------------------------------------|----|
| 4.1     | Allgemeines                                                                                  |    |
| 4.1.1   | Gerät Ein- / Ausschalten                                                                     | 47 |
| 4.1.2   | Maschinenspezifische Daten (Werte) anwählen                                                  | 47 |
| 4.2     | Inbetriebnahme - Kurzanleitung                                                               | 47 |
| 4.3     | Inbetriebnahme - Vorbereitungen (ausführliche Anleitung)                                     | 48 |
| 4.3.1   | Angaben zum Maschinentyp (Modus "1")                                                         |    |
| 4.3.2   | Eingabe der maschinenspezifischen Daten                                                      |    |
| 4.3.2.1 | Arbeitsbreite eingeben                                                                       | 48 |
| 4.3.2.2 | Wegsensor kalibrieren                                                                        | 49 |
|         | 1. Der Wert "Imp./100 m" ist bekannt:                                                        | 49 |
|         | 2. Der Wert "Imp./100 m" ist nicht bekannt:                                                  | 49 |
| 4.4     | Inbetriebnahme auf dem Feld                                                                  | 50 |
| 4.4.1   | Startfunktion ausführen                                                                      | 50 |
| 4.4.2   | Funktionstasten und ihre Nutzung während des Arbeitsvorganges                                | 51 |
| 4.4.2.1 | Fahrgeschwindigkeit km/h                                                                     |    |
| 4.4.2.2 | Hektarzähler                                                                                 |    |
|         | 1. Hektarzähler - Teilfläche                                                                 |    |
|         | 2. Hektarzahler - Gesamtflache                                                               |    |
| 4.4.2.3 | Drenzanluberwachung                                                                          |    |
|         | Momentane Drenzani wird Soli-Drenzani     Soli Drehzahl diselet über die Testetur envellbler |    |
|         | 2. Soll-Drenzani direkt über die Tastatur anwanien                                           |    |
| 5.0     | Montageanleitung                                                                             | 53 |
| 5.1     | Konsole und AMADOS-II                                                                        | 53 |
| 5.2     | Batterieanschlußkabel                                                                        |    |
| 5.3     | Montage - Sensor "X" zur Wegstrecken- bzw. Fahrgeschwindigkeitsermittlung                    | 55 |
| 5.3.1   | Montage - Sensor "X" (Kardanwelle/Rad) zur Wegstreckenerfassung                              | 55 |
| 5.3.1.1 | Montage an Schlepper ohne Allradantrieb                                                      | 55 |
| 5.3.1.2 | Montage an Allradschlepper bzw. Mb-trac                                                      | 56 |
| 5.3.1.3 | Montage am Unimog                                                                            | 57 |
| 5.4     | Anschlußeinheit für AMADOS-II als Hektarzähler mit Drehzahlüberwachung                       | 57 |
| 5.4.1   | Montage - Sensor "Y" (Arbeitsstellung)                                                       | 58 |
| 5.4.2   | Montage Sensor "A" (Drehzahlüberwachung)                                                     | 59 |
| 6.0     | Maschinendaten                                                                               | 60 |

## 1.0 Angaben über das Gerät

## 1.1 Hersteller

AMAZONEN-Werke, H. Dreyer GmbH & Co. KG, Postfach 51, D-49202 Hasbergen-Gaste.

## 1.2 AMADOS-II

AMADOS-II ist als Anzeige-, Überwachungs- und Regelgerät einsetzbar

- für AMAZONE-Sämaschinen
- sowie universell als Hektarzähler.

Der Mikrocomputer ist mit einem Speicher und einer Batterie ausgestattet. Alle eingegebenen und ermittelten Werte bleiben auch bei abgeschaltetem Bordnetz für ca. 10 Jahre im Gerät gespeichert. Beim nächsten Einschalten stehen sie wieder zur Verfügung.

## 1.3 Funktionsbeschreibung

**AMADOS-II** ist mit einem 6-stelligen Display (1.1/1) ausgestattet. In Arbeitsstellung der jeweiligen Maschine werden auf dem Display angezeigt:

• bei der Sämaschine

momentane Ausbringmenge, Fahrgassenzähler und Spuranreißerstellung.

• als reiner Hektarzähler

die Fahrgeschwindigkeit.

Am linken Displayrand sind zusätzlich 2 Symbole vorhanden. Der senkrechte Pfeil (1.1/2) erscheint, wenn sich die angeschlossene Maschine in Arbeitsstellung befindet. Der darunterliegende Kreis (1.1/3) muß während der Fahrt blinken und besagt, daß der Sensor zur Flächen- und Wegstreckenerfassung Impulse an den **AMADOS-II** übermittelt.

Die 20-er Folientastatur ist in folgende Bereiche aufgeteilt:

| Rot  | = | Gerät Ein/Aus.                                                                    |
|------|---|-----------------------------------------------------------------------------------|
| Grün | = | Funktionstasten (Anzeige der                                                      |
|      |   | ermittelten Daten).                                                               |
| Gelb | = | Eingabetasten (Eingabe der                                                        |
|      |   | Maschinendaten).                                                                  |
| Weiß | = | Tasten zur Information des                                                        |
|      |   | Rechners über das Verändern                                                       |
|      |   | gewählter Vorgaben.                                                               |
| Weiß | = | I asten zur Information des<br>Rechners über das Verändern<br>gewählter Vorgaben. |

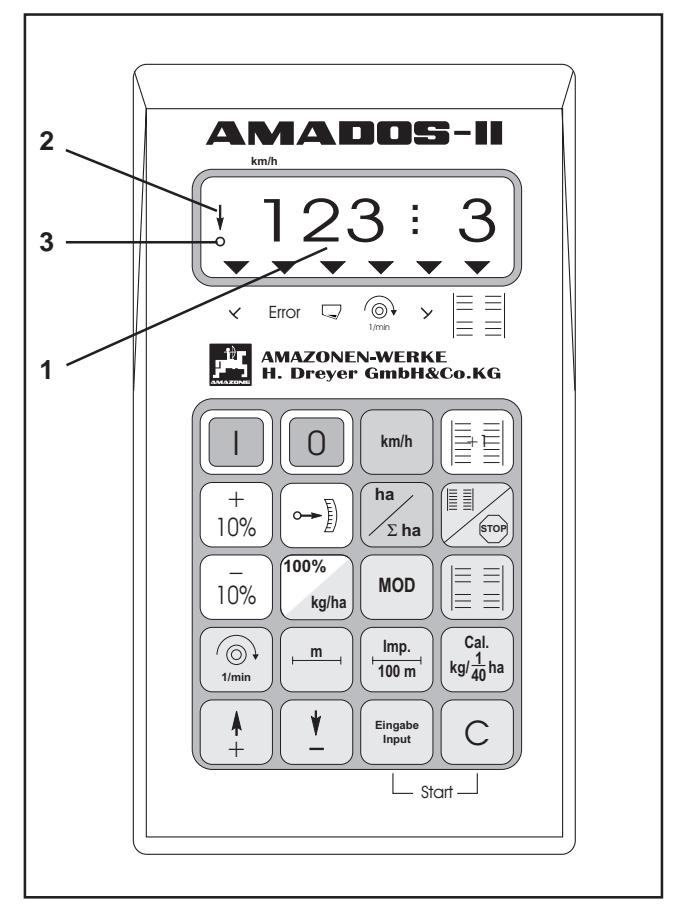

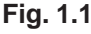

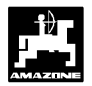

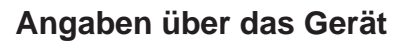

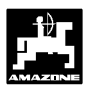

## 1.4 Tastenbelegung

**AMADOS-II** ist mit verschiedenen Geräten einsetzbar. Abhängig von der angeschlossenen Maschine ergibt sich die folgende Tastenbelegung:

Tabelle 1.1: Tastenbelegung

| Taste           | Sämaschine                                                                                                    | Hektarzähler                                       |  |
|-----------------|----------------------------------------------------------------------------------------------------|----------------------------------------------------|--|
|                 | Einschalter                                                                                                    | Einschalter                                        |  |
| 0               | Ausschalter                                                                                                    | Ausschalter                                        |  |
| km/h            | Anzeige Geschwindigkeit<br>[km/h]                                                                                                    | Anzeige Geschwindigkeit<br>[km/h]                  |  |
| ha<br>Σha       | Anzeige der bearbeiteten<br>Fläche bzw. Teilfläche                                                                                                    | Anzeige der bearbeiteten<br>Fläche bzw. Teilfläche |  |
|                 | Weiterschalten des Fahr-<br>gassenzählers                                                                                                    | Nicht belegt                                       |  |
|                 | Anzeige des momentanen<br>Schaltrhythmus und nach<br>dem Drücken dieser Taste<br>wird ein automatisches<br>Weiterschalten des<br>Fahrgassenzählers<br>unterbunden | Nicht belegt                                       |  |
|                 | Ein- / Ausschalten der<br>Intervallfahrgasse                                                                                                    | Nicht belegt                                       |  |
| <b>+</b><br>10% | Erhöhen der Ausbringmenge                                                                                                    | Nicht belegt                                       |  |
| <br>10%         | Verringern der<br>Ausbringmenge                                                                                                    | Nicht belegt                                       |  |
| 100%<br>kg/ha   | Zurücksetzen der<br>Ausbringmenge auf den<br>eingegebenen Sollwert                                                                                                | Nicht belegt                                       |  |
|                 | Anzeige der momentanen<br>Position des Getriebemotors                                                                                                    | Nicht belegt                                       |  |
| MOD             | Eingabe maschinen-<br>spezifischer Daten                                                                                                    | Eingabe maschinen-<br>spezifischer Daten           |  |
| 1/min           | Anzeige der momentanen<br>Drehzahl [U/min]                                                                                                    | Anzeige der momentanen<br>Drehzahl [U/min]         |  |
| m               | Anzeige der Arbeitsbreite [m]                                                                                                    | Anzeige der Arbeitsbreite [m]                      |  |

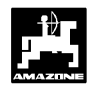

| Imp.<br>100 m                                                                 | Anzeige der Impulse des<br>Wegsensors für eine Strecke<br>von 100 m | Anzeige der Impulse des<br>Wegsensors für eine Strecke<br>von 100 m |
|-------------------------------------------------------------------------------|---------------------------------------------------------------------|---------------------------------------------------------------------|
| $\begin{array}{c} \text{Cal.} \\ \text{kg/}\frac{1}{40}\text{ha} \end{array}$ | Abdrehprobe starten                                                 | Nicht belegt                                                        |
| <b>▲</b><br>+                                                                 | Eingabetaste, zur Erhöhung<br>des angezeigten Wertes                | Eingabetaste, zur Erhöhung<br>des angezeigten Wertes                |
| <b>\</b>                                                                      | Eingabetaste, zum<br>Verkleinern des angezeigten<br>Wertes          | Eingabetaste, zum<br>Verkleinern des angezeigten<br>Wertes          |
| Eingabe<br>Input                                                              | Mit dieser Taste müssen alle<br>Eingaben abgeschlossen<br>werden.   | Mit dieser Taste müssen alle<br>Eingaben abgeschlossen<br>werden.   |
| С                                                                             | Korrekturtaste                                                      | Korrekturtaste                                                      |

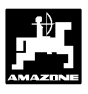

## 2.0 Wichtige Informationen

## 2.1 Arbeitssicherheits-Symbol

Dieses Symbol wird verwendet bei allen Arbeitssicherheits-Hinweisen, bei denen Gefahr für Leib und Leben von Personen besteht. Beachten Sie diese Hinweise und verhalten Sie sich in diesen Fällen besonders vorsichtig. Geben Sie alle Arbeitssicherheits-Hinweise auch an andere Benutzer weiter. Neben den Hinweisen in dieser Betriebsanleitung müssen die allgemeingültigen Sicherheits- und Unfallverhütungsvorschriften berücksichtigt werden.

## 2.1 ACHTUNGS-Symbol

Dieses Symbol steht an den Stellen, die besonders zu beachten sind, damit die Richtlinien, Vorschriften, Hinweise und der richtige Ablauf der Arbeiten eingehalten, sowie eine Beschädigung des Gerätes verhindert wird.

## 2.2 HINWEIS-Symbol

Dieses Symbol kennzeichnet maschinenspezifische Besonderheiten, die für den ordnungsgemäßen Betrieb einzuhalten sind.

## 2.3 Bestimmungsgemäße Verwendung

**AMADOS-II** ist ausschließlich für den üblichen Einsatz als Anzeige-, Überwachungs- und Regelgerät in der Landwirtschaft bestimmt.

Jeder darüber hinaus gehende Gebrauch gilt als nicht bestimmungsgemäß. Für hieraus resultierende Schäden an Personen und Sachen haftet der Hersteller nicht. Das Risiko hierfür trägt allein der Benutzer.

Zur bestimmungsgemäßen Verwendung gehört auch die Einhaltung der vom Hersteller vorgeschriebenen Betriebs-, Wartungs- und Instandhaltungsbedingungen, sowie die ausschließliche Verwendung von **Original-Ersatzteilen**.

**AMADOS-II** darf nur von Personen genutzt, gewartet und instandgesetzt werden, die hiermit vertraut und über die Gefahren unterrichtet sind.

Die einschlägigen Unfallverhütungsvorschriften sowie die sonstigen allgemein anerkannten sicherheitstechnischen, arbeitsmedizinischen und straßenverkehrsrechtlichen Regeln sind einzuhalten.

Eigenmächtige Veränderungen an dem AMADOS-II schließen eine Haftung des Herstellers für hieraus resultierende Schäden aus. Überprüfen Sie vor jedem Einsatz und auch während des Einsatzes Ihr Gerät auf richtige Funktion und auf ausreichende Ausbringgenauigkeit der Verteilmaschine.

Ein Anspruch auf Ersatz von Schäden, die nicht an dem **AMADOS-II** selbst entstanden sind, ist ausgeschlossen. Hierzu gehört auch, daß eine Haftung für Folgeschäden aufgrund von Ausbringfehlern ausgeschlossen ist. Eigenmächtige Veränderungen an dem **AMADOS-II** können zu Folgeschäden führen und schließen eine Haftung des Lieferers für diese Schäden aus.

## 2.4 Sicherheitsanweisungen

Vor Arbeiten an der elektrischen Anlage sowie vor allen Schweißarbeiten am Schlepper oder der angebauten Maschine alle Steckverbindungen zum AMADOS-II lösen.

## 2.5 Warnbildzeichen an Maschinen mit elektrischer Saatmengenverstellung

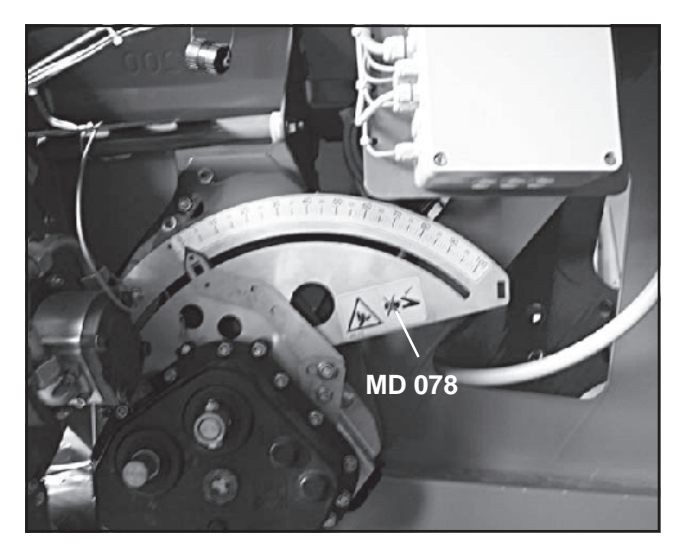

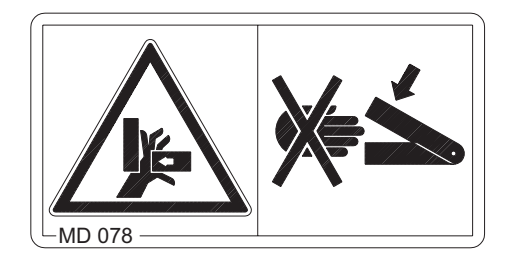

Bild-Nr.: MD 078

## Erläuterung:

Niemals in den Quetschgefahrenbereich (z.B. Getriebestellhebel) greifen, solange sich dort Teile bewegen können!

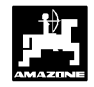

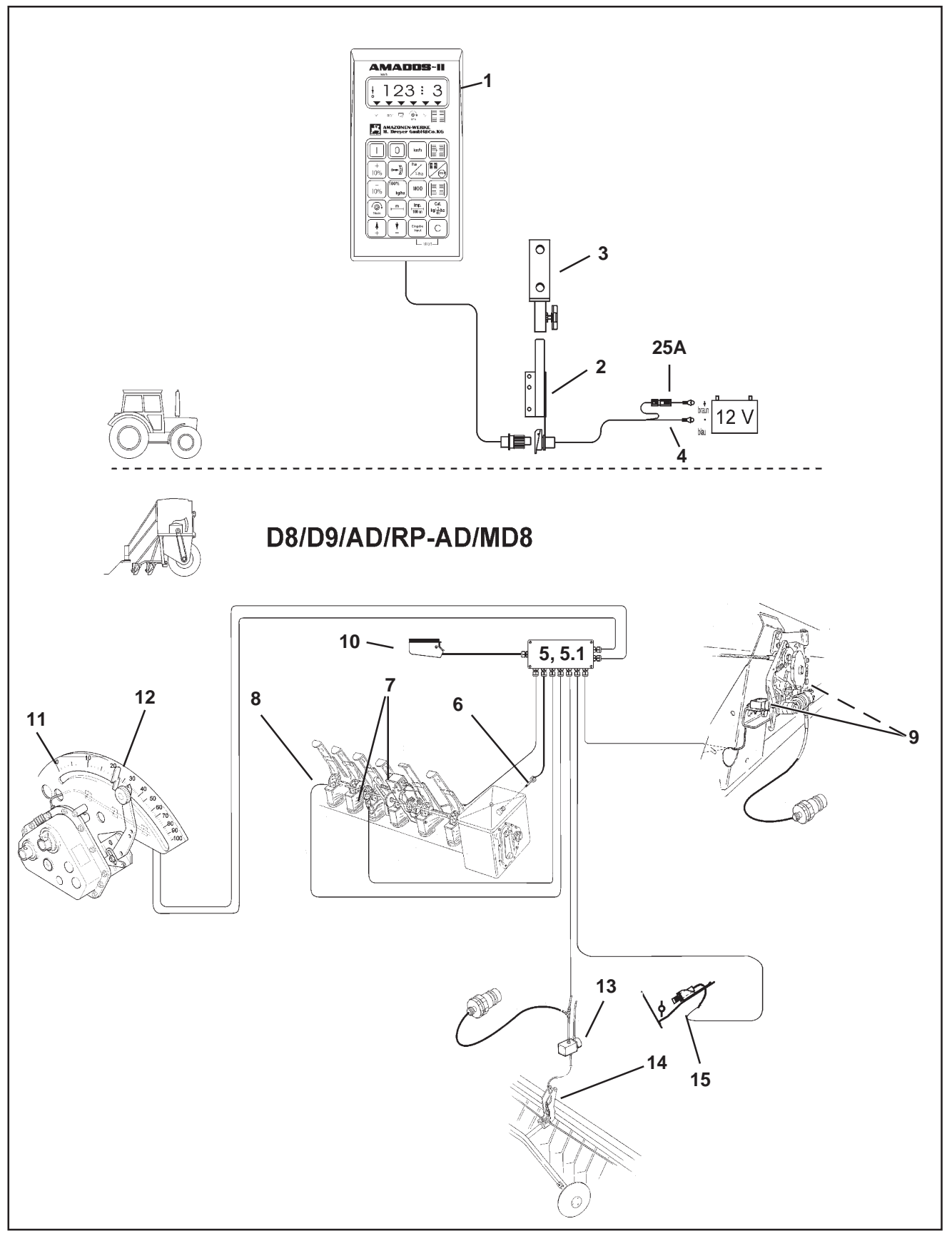

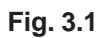

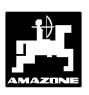

## 3.0 Betriebsart "Sämaschine"

### 1. AMADOS-II und seine Funktionen beim Einsatz an der D8, D9, AD, RP-AD und MD8

## AMADOS-II an der D8, D9, AD, RP-AD und MD8

- errechnet f
  ür die tats
  ächliche Abdrehfl
  äche (mindestens 1/40 ha) automatisch die erforderliche Abdrehmenge (nur m
  öglich bei der Ausr
  üstung mit Saatmengenverstellung).
- steuert die Fahrgassenschaltung und die Vorauflaufmarkierung (Fahrgassenrhythmus frei programmierbar, Intervallschaltung für Fahrgassen möglich).
- zeigt die Stellung der hydraulisch betätigten Spuranreißer an.
- ermittelt die momentane Fahrgeschwindigkeit in [km/h].
- überwacht den Antrieb der Säwelle (Zubehör).
- überwacht den Antrieb der Fahrgassenschaltung.
- überwacht den Füllstand im Saatkasten.
- dient als Hektarzähler und
  - ermittelt die bearbeitete Teilfläche in [ha].
  - speichert die bearbeitete Gesamtfläche in [ha].
- dient zur Saatmengenein- und -verstellung (±Schaltung) bei wechselnden Bodenverhältnissen (Schrittweite zur Saatmengenverstellung in 1%, 10%, 20% und 30% wählbar) (nur möglich bei der Ausrüstung mit Saatmengenverstellung).

Die Ausrüstung mit **AMADOS-II** besteht im wesentlichen aus:

Fig. 3.1/...

- 1 Rechner.
- 2 Grundkonsole mit Halter (3).
- 3 Halter.
- 4 Batterieanschlußkabel.
- 5 Kleiner Verteiler "KII" mit dem Bewegungssensor
   (6) und den Anschlußmöglichkeiten der Sensorik für Säwelle, Fahrgassenschaltung, Spuranreißer, Vorauflaufmarkierung und Füllstandsmelder.
- 5.1- Großer Verteiler "GII" mit dem Bewegungssensor (6) und den Anschlußmöglichkeiten der Sensorik für Säwelle, Fahrgassenschaltung, Spuranreißer, Vorauflaufmarkierung, Füllstandsmelder und Saatmengenverstellung.
- 6 Bewegungssensor zur Wegstrecken- und Flächenerfassung. Dieser Sensor liefert gleichzeitig das Referenzsignal (Maschine in Arbeitsstellung "ja" / "nein") für die Überwachungssensoren.
- 7 Fahrgassenschaltung mit Zugmagnet und Sensorik.
- 8 Säwellen-Sensor (Zubehör).
- 9 Sensoren für Spuranreißer.
- 10 Maschinenstecker.

**AMADOS-II** über den Maschinenstecker (3.1/10) mit dem Verteiler der Sämaschine verbinden.

## Wahlweise:

# Saatmengenverstellung zum AMADOS-II bestehend aus:

- 11 elektrischem Stellmotor zum Ein- und Verstellen der Getriebestellhebel-Position (Saatmenge) am Einstellgetriebe.
- 12 Steckverbindung, die eine einfache Montage (bei Nachrüstung) oder Demontage des Stellmotors ermöglicht.

# Vorauflaufmarkierung, elektro-hydraulisch, bestehend aus:

- 13 elektro-hydraulischem Ventil und
- 14 hydraulischem Vorauflaufgerät.

## Füllstandsmelder, bestehend aus:

15 - einem kapazitiven Sensor (läßt sich bei Verteiler "GII" um einen weiteren Sensor ergänzen), der optische und akustische Alarmzeichen auf dem AMADOS-II auslöst.

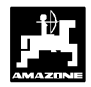

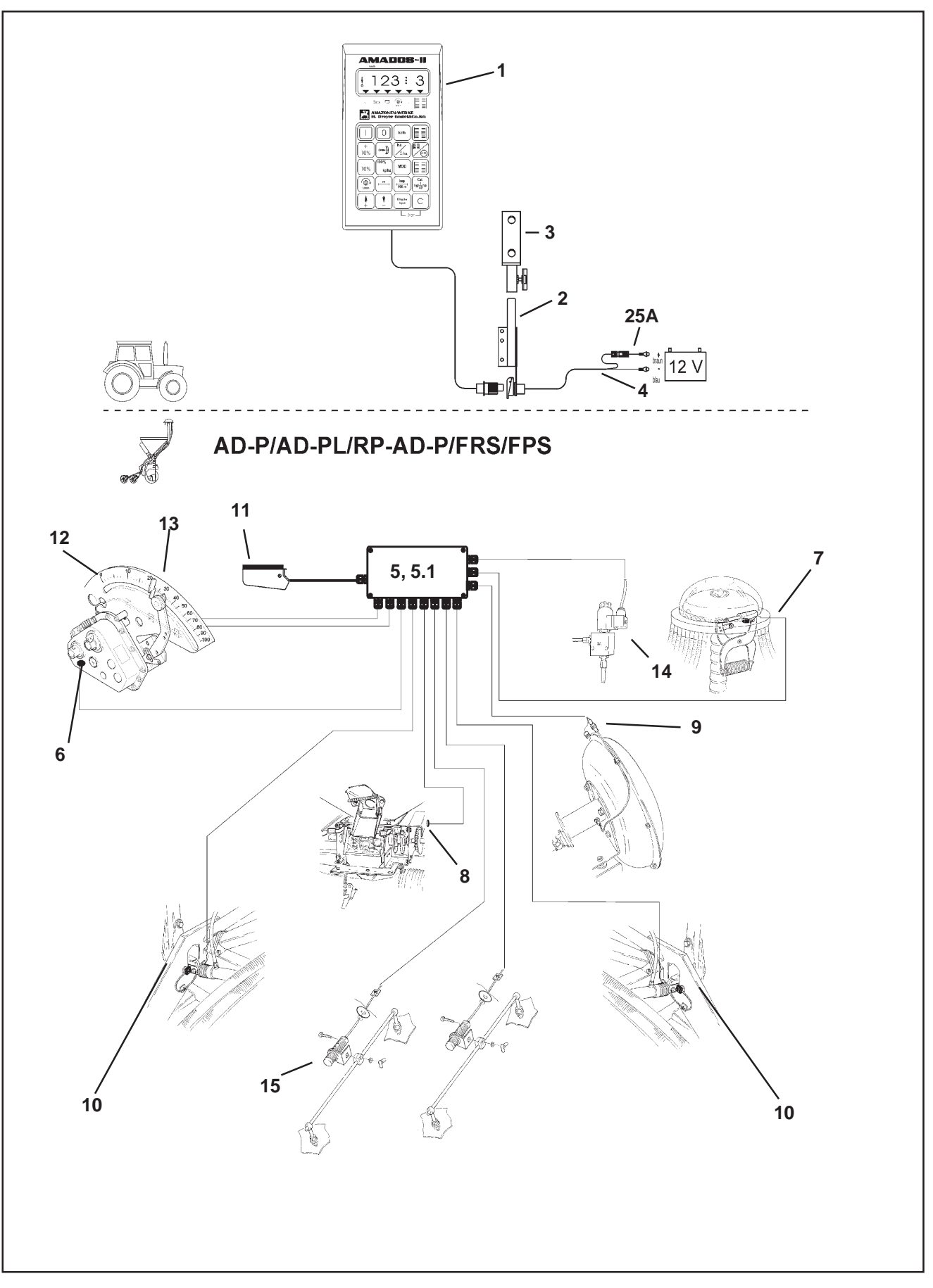

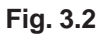

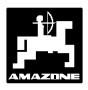

1

2. AMADOS-II und seine Funktionen beim Einsatz an der AD-P, AD-PL, RP-AD-P, FRS bzw. FPS

#### AMADOS-II an der AD-P, AD-PL, RP-AD-P, FRS bzw. FPS

- errechnet f
  ür die tats
  ächliche Abdrehfl
  äche (mindestens 1/40 ha) automatisch die erforderliche Abdrehmenge (nur m
  öglich bei der Ausr
  üstung mit Saatmengenverstellung).
- steuert die Fahrgassenschaltung und die Vorauflaufmarkierung (Fahrgassenrhythmus frei programmierbar).
- reduziert die Saatmenge beim Anlegen von Fahrgassen entsprechend der Anzahl der Fahrgassensäschare.
- ermittelt die momentane Fahrgeschwindigkeit in [km/h].
- überwacht den Dosierwellen-Antrieb.
- überwacht die Fahrgassenschaltung.
- überwacht den Füllstand im Saatkasten.
- überwacht die Gebläsedrehzahl. Wird die vorgegebene Solldrehzahl um mehr als 10 % über- oder unterschritten, ertönt ein akutischer Alarm und gleichzeitig erscheint im Wechsel zur "Arbeitsanzeige" eine "Fehleranzeige" (hierzu siehe Kap. 3.4.6.3).
- dient als Hektarzähler und
  - ermittelt die bearbeitete Teilfläche in [ha].
  - speichert die bearbeitete Gesamtfläche in [ha].
- dient zur Saatmengenein- und -verstellung (±Schaltung) bei wechselnden Bodenverhältnissen (Schrittweite zur Saatmengenverstellung in 1%, 10%, 20% und 30% wählbar) (nur möglich bei der Ausrüstung mit Saatmengenverstellung).

Die Ausrüstung mit **AMADOS-II** besteht im wesentlichen aus:

Fig. 3.2/...

- 1 Rechner.
- 2 Grundkonsole mit Halter (3).
- 3 Halter.
- 4 Batterieanschlußkabel.
- 5 Kleiner Verteiler "KII-Profi zur AD-P" mit dem Bewegungssensor (6) und den Anschlußmöglichkeiten der Sensorik für Dosierwelle, Gebläse, Fahrgassenschaltung, Vorauflaufmarkierung, Spuranreißer und Füllstandsmelder.
- 5.1- Großer Verteiler "GII-Profi zur AD-P" mit dem Bewegungssensor (6) und den Anschlußmöglichkeiten der Sensorik für Dosierwelle, Gebläse, Fahrgassenschaltung, Spuranreißer, Vorauflaufmarkierung, Füllstandsmelder und Saatmengenverstellung.
- 6 Bewegungssensor zur Wegstrecken- und Flächenerfassung. Dieser Sensor liefert gleichzeitig das Referenzsignal (Maschine in Arbeitsstellung "ja" / "nein") für die Überwachungssensoren.
- 7 Fahrgassenschaltung mit Hubspindelmotor und Sensorik.
- 8 Dosierwellen-Sensor.
- 9 Gebläse-Drehzahlsensor.
- 10 Sensoren für Spuranreißer.
- 11 Maschinenstecker.

**AMADOS-II** über den Maschinenstecker (3.2/11) mit dem Verteiler der Sämaschine verbinden.

## Wahlweise:

# Saatmengenverstellung zum AMADOS-II bestehend aus:

- 12 elektrischem Stellmotor zum Ein- und Verstellen der Getriebestellhebel-Position (Saatmenge) am Einstellgetriebe.
- 13 Steckverbindung, die eine einfache Montage (bei Nachrüstung) oder Demontage des Stellmotors ermöglicht.

# Vorauflaufmarkierung, elektro-hydraulisch, bestehend aus:

14 - elektro-hydraulischem Ventil für Vorauflaufmarkierung.

## Füllstandsmelder, bestehend aus:

15 - einem kapazitiven Sensor (läßt sich bei Verteiler "GII-Profi für FPS 2 und FRS 2" um **einen** weiteren Sensor ergänzen), der optische und akustische Alarmzeichen auf dem **AMADOS-II** auslöst.

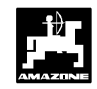

#### 3.1 Allgemeines

#### 3.1.1 Gerät Ein- / Ausschalten

Durch Drücken der Taste

ein- und über die Taste

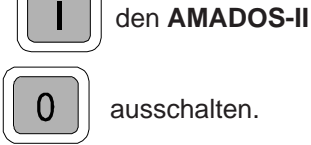

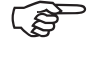

Beim Einschalten erscheint für einige Sekunden das Erstellungsdatum des Rechner-Programms.

Fällt die Versorgungsspannung auf unter 10 Volt ab, z. B. beim Anlassen des Schleppers, schaltet sich der Rechner automatisch ab. Rechner wie oben beschrieben wieder einschalten.

#### 3.1.2 Maschinenspezifische Daten (Werte) anwählen

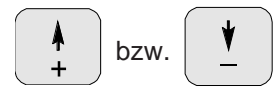

Über diese Tasten den Maschinentyp (Codierung) und die vom AMADOS-II benötigten maschinenspezifischen Daten (Werte) direkt anwählen.

## Diese angewählten Werte stets über die

Input

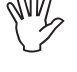

bestätigen.

Mit dem 1. Tastendruck auf die

Taste

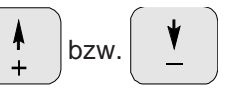

Taste springt die Anzeige um eine Position in die gewünschte Richtung weiter.

Durch erneuten Druck auf die Taste läuft die Anzeige kontinuierlich bis zum Loslassen der Taste weiter.

Sämtliche, zur Überwachung der angeschlossenen Maschine benötigten maschinenspezifischen Daten stets

durch Drücken der Taste

Eingabe Input bestätigen und somit

speichern.

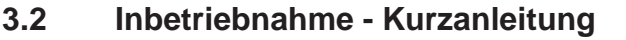

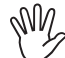

Vor Arbeitsbeginn die maschinenspezifischen Daten - in der angegebenen Reihenfolge - kontrollieren bzw. neu anwählen.

Auf dem Display erscheint zunächst das à Programm-Erstellungsdatum. Für den nachfolgenden Zeitraum von ca. 10 Sekunden ist dann keine Eingabe möglich.

## 1. Modus "1"

Unter Modus "1" den jeweiligen Maschinentyp über die Codierung "Maschinentyp" anwählen. Die Codierung ist abhängig vom Sämaschinen-**Typ** (Nockenrad-oder pneumatische Sämaschine) und ob die Sämaschine mit oder ohne Spuranreißer ausgerüstet ist.

Ist die Sämaschine mit einer elektrischen Saatmengenverstellung ausgerüstet, wird auch die Schrittweite der gewünschten Saatmengen-

verstellung bei Betätigung der Tasten

+ bzw. 10%

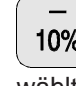

über die Codierung "Maschinentyp" vorge-10% wählt.

Die anzuwählende Codierung der Tabelle 3.1 entnehmen.

#### Tabelle 3.1: Modus "1", Codierung "Maschinentyp Sämaschine'

| Schrittweite        | Codierung                 |       |       |         |  |
|---------------------|---------------------------|-------|-------|---------|--|
| zur<br>elektrischen | "Maschinentyp Sämaschine" |       |       |         |  |
| Saatmengen-         | Nock                      | enrad | Pneum | atische |  |
| verstellung<br>über | Spuranreißer              |       |       |         |  |
| AMADOS-II           | mit                       | ohne  | mit   | ohne    |  |
| 1%                  | 00                        | 10    | 20    | 30      |  |
| 10%                 | 01                        | 11    | 21    | 31      |  |
| 20%                 | 02                        | 12    | 22    | 32      |  |
| 30%                 | 03                        | 13    | 23    | 33      |  |

## 1 /

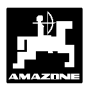

## 2. Modus "2 bis 4"

Die Angaben unter Modus "2 bis 4" nicht verändern.

## 3. Modus "5"

Unter **Modus "5"** anwählen, ob die Saatmenge beim Anlegen von Fahrgassen über die Saatmengenverstellung reduziert wird oder nicht.

- Den Modus "5" anwählen und für
  - Sämaschinen <u>ohne</u> Saatmengen-Reduzierung beim Anlegen von Fahrgassen für die zweite Ziffer den Wert "00" anwählen.
  - pneumatische Sämaschinen mit Saatmengen-Reduzierung beim Anlegen von Fahrgassen über die zweite Ziffer die gewünschte Saatmengen-Reduzierung in [%] beim Anlegen von Fahrgassen vorwählen. Hierzu siehe Tabelle 3.2.

| Tabelle 3.2: | Modus "5", Saatmengen-Reduzierung beim An-  |
|--------------|---------------------------------------------|
|              | legen von Fahrgassen für pneumatische Säma- |
|              | schinen mit Saatmengenverstellung und ohne  |
|              | Saatmengen-Rückführung                      |

| Arbeits-<br>breite<br>[m] | Anzahl<br>Säschare | Anzahl<br>Fahrgassen-<br>schläuche | empfohlene<br>Saatmengen-<br>Reduzierung<br>[%] |
|---------------------------|--------------------|------------------------------------|-------------------------------------------------|
|                           | 48                 | 4                                  | 8                                               |
| e                         | 60                 | 4                                  | 7                                               |
| Ö                         | 48                 | 6                                  | 12                                              |
|                           | 60                 | 6                                  | 10                                              |
|                           | 36                 | 4                                  | 11                                              |
| 4 5                       | 44                 | 4                                  | 9                                               |
| 4,5                       | 36                 | 6                                  | 17                                              |
|                           | 44                 | 6                                  | 14                                              |
|                           | 32                 | 4                                  | 12                                              |
|                           | 40                 | 4                                  | 10                                              |
| 4                         | 32                 | 6                                  | 19                                              |
|                           | 40                 | 6                                  | 15                                              |
|                           | 24                 | 4                                  | 17                                              |
| 2                         | 30                 | 4                                  | 13                                              |
| 3                         | 24                 | 6                                  | 25                                              |
|                           | 30                 | 6                                  | 20                                              |

## 4. Modus "6"

Unter dem **Modus** "6" anwählen, ob die Sämaschine mit (01) oder ohne (00) Saatmengenverstellung ausgerüstet ist.

5. Modus "7"

Unter dem **Modus "7"** anwählen, ob der **KG-2 mit einer Drehzahlüberwachung** ausgerüstet ist (01) oder nicht (00).

6. Modus "8" ab Version 25.09.00

Unter dem **Modus "8"** anwählen, mit wievielen Spuranreißer-Sensoren die Sämaschine ausgerüstet ist. "00" = 2 Sensoren und "01" = 1 Sensor.

- Getriebestellhebel-Position kontrollieren. Der Stellmotor muß den Getriebestellhebel genau auf Skalenwert "0" fahren (nur für Sämaschinen <u>mit</u> Saatmengenverstellung) (hierzu siehe Kap.3.3.2).
- 8. "Imp./100m" überprüfen und eventuell korrigieren (durch direkte Eingabe oder Kalibrierfahrt; hierzu siehe Kap. 3.3.3.1).
- 9. Die Arbeitsbreite überprüfen, eventuell korrigieren (hierzu siehe Kap. 3.3.3.2).
- Aussaatmenge anwählen (nur für Sämaschinen <u>mit</u> Saatmengenverstellung) (hierzu siehe Kap. 3.3.3.3).
- 11. Vor dem Einsatz Abdrehprobe durchführen (hierzu siehe Kap. 3.3.3.4).
- 12. Fahrgassenrhythmus programmieren (hierzu siehe Kap. 3.3.3.5).
- Bei der Anlage von Intervall-Fahrgassen die Längen der besäten und der saatgutfreien Bereiche anwählen (nur für Nockenrad-Sämaschinen) (hierzu siehe Kap. 3.3.3.6).
- 14. Startfunktion ausführen. Nach dem Ausführen der Startfunktion wird der Hektarzähler - Teilfläche automatisch auf "0" gesetzt (hierzu siehe Kap. 3.4.1).
- 15. Fahrgassenzähler weiterschalten (hierzu siehe Kap. 3.4.2).
- Soll-Drehzahl für Gebläse-Drehzahlüberwachung (nur für pneumatische Sämaschinen) vorwählen (hierzu siehe Kap. 3.4.6.3).
- 17. Sävorgang starten.

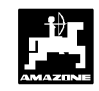

bzw.

## 3.3 Inbetriebnahme - Vorbereitungen (ausführliche Anleitung)

Vor Arbeitsbeginn die notwendigen maschinenspezifischen Daten - in der angegebenen Reihenfolge-kontrollieren bzw. neu anwählen.

Bereits eingegebene maschinenspezifische Daten bleiben gespeichert.

- 3.3.1 Angaben zum Maschinentyp und zur Maschinenausrüstung (Modus "1" bis "8")
  - Auf dem Display erscheint zunächst das Programm-Erstellungsdatum. Für den nachfolgenden Zeitraum von ca. 10 Sekunden ist dann keine Eingabe möglich.

## 1. Modus "1", Maschinentyp wählen

Unter Modus "1" den jeweiligen Maschinentyp über die Codierung "Maschinentyp" anwählen. Die Codierung ist abhängig vom Sämaschinen-Typ (Nockenrad- oder pneumatische Sämaschine) und ob die Sämaschine mit oder ohne Spuranreißer ausgerüstet ist.

Ist die Sämaschine **mit** einer **elektrischen Saatmengen**verstellung ausgerüstet, läßt sich die Saatmenge während der Säarbeit über den **AMADOS-II** verändern. Die gewünschte **Schrittweite** (1%, 10%, 20% oder 30%), mit der die Veränderung der Saatmenge bei Betätigung

der Tasten  $\begin{pmatrix} + \\ 10\% \end{pmatrix}$  bzw.  $\begin{pmatrix} - \\ 10\% \end{pmatrix}$  erfolgen soll, wird

ebenfalls über die Codierung "Maschinentyp" vorgewählt.

MOD drücken und Modus "1" anwählen. Den

Modus durch Betätigen der MOD-Taste hochzählen.

Anzeige nach dem Anwählen von Modus "1"

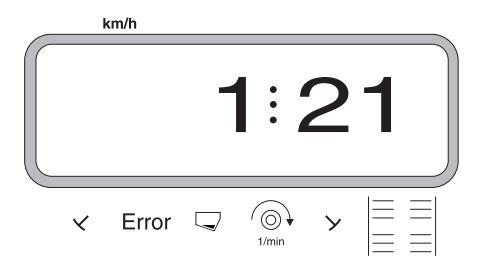

Die erste Ziffer zeigt den angewählten Modus "1", die zweite die Codierung für den angewählten Maschinentyp und die dritte Ziffer zeigt die Schrittweite der +10% bzw. -10% Taste für die Saatmengenverstellung an. Die notwendige Codierung der Tabelle 3.3 entnehmen. Beispiel: Pneumatische Sämaschine mit Spuranreißer und Saatmengenverstellung

Aufgrund stark schwankender Bodenverhältnisse soll

die Saatmenge bei Betätigung der Tasten 10%

10% um ± 20% über die Saatmengenverrstellung verändert werden.

/erandert werden.

#### Tabelle 3.3: Modus "1", Codierung "Maschinentyp Sämaschine"

| Schrittweite        | Codierung                 |      |                        |      |  |
|---------------------|---------------------------|------|------------------------|------|--|
| zur<br>elektrischen | "Maschinentyp Sämaschine" |      |                        |      |  |
| Saatmengen-         | Nockenrad Pne             |      | Nockenrad Pneumatische |      |  |
| verstellung<br>über | Spuranreißer              |      |                        |      |  |
| AMADOS-II           | mit                       | ohne | mit                    | ohne |  |
| 1%                  | 00                        | 10   | 20                     | 30   |  |
| 10%                 | 01                        | 11   | 21                     | 31   |  |
| 20%                 | 02                        | 12   | 22                     | 32   |  |
| 30%                 | 03                        | 13   | 23                     | 33   |  |

Für das aufgeführte Beispiel beträgt die Codierung "Maschinentyp": **22** 

Über die Tasten bzw. die Codierung
 "22" auf der Anzeige anwählen.

Eingabe Input drü

drücken und somit den angewählten Wert

"22" speichern.

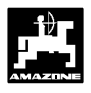

- 2. Modus "2", ablaufende Zeit wählen, die vergeht bevor ein Alarm beim Auftreten eines Dauerfehlers an der Säwelle ausgelöst wird
- MOD drücken und Modus "2" anwählen. Den

Modus durch Betätigen der MOD-Taste hochzählen.

Anzeige nach dem Anwählen von Modus "2"

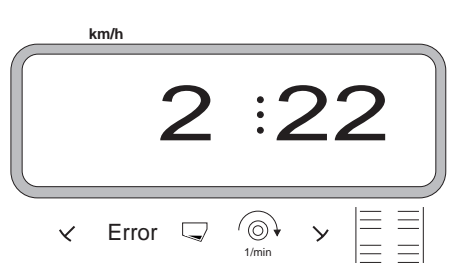

Die erste Ziffer zeigt den angewählten Modus "2", die "22" besagt, daß beim Auftreten eines Dauerfehlers an der Säwelle zunächst eine werksseitig auf 22 Sekunden eingestellte Zeit abläuft, bevor ein Alarm ausgelöst wird.

- Über die Tasten + bzw. die Zeitvor-

gabe ändern, z.B. "10" für pneumatische Sämaschinen.

- drücken und somit den angewählten Wert speichern.
- 3. Modus "3", ablaufende Zeit wählen, die vergeht bevor ein Alarm beim Auftreten eines Dauerfehlers an der Vorgelegewelle ausgelöst wird
- MOD drücken und Modus "3" anwählen. Den Modus durch Betätigen der MOD-Taste hochzählen.

Anzeige nach dem Anwählen von Modus "3"

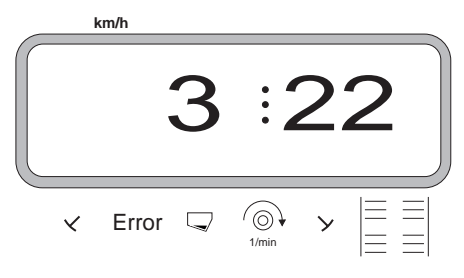

Die erste Ziffer zeigt den angewählten Modus "3", die "22" besagt, daß beim Auftreten eines Dauerfehlers an der Vorgelegewelle zunächst eine werksseitig auf 22 Sekunden eingestellte Zeit abläuft, bevor ein Alarm ausgelöst wird. Über die Tasten + bzw. die Zeitvorgabe ändern, z.B. "10" für pneumatische Sämaschi-

nen.

tingabe Input drücken und somit den angewählten Wert speichern.

- 4. Modus "4", ablaufende Zeit wählen, in der beim Anlegen von Fahrgassen eventuell noch vom Vorgelegewellen-Sensor gelieferte Impulse ignoriert werden, bevor diese einen Alarm auslösen
- MOD drücken und Modus "4" anwählen. Den

Modus durch Betätigen der MOD-Taste hochzählen.

Anzeige nach dem Anwählen von Modus "4"

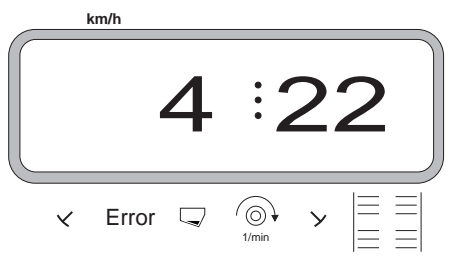

Die erste Ziffer zeigt den angewählten Modus "4", die "22" besagt, daß beim Auftreten eines Dauerfehlers zunächst eine werksseitig auf 22 Sekunden eingestellte Zeit abläuft, bevor ein Alarm ausgelöst wird.

 Über die Tasten bzw. die Zeitvorgabe ändern.

Eingabe Input drücken und somit den angewählten Wert

speichern, z.B. "10" für pneumatische Sämaschinen.

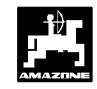

## 5. Modus "5"

Unter **Modus "5"** anwählen, ob die Saatmenge beim Anlegen von Fahrgassen über die Saatmengenverstellung reduziert wird oder nicht.

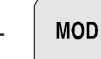

drücken und Modus "5" anwählen. Den

Modus durch Betätigen der MOD-Taste hochzählen.

- a) Vorgehensweise bei Sämaschinen ohne Saatmengen-Reduzierung beim Anlegen von Fahrgassen, dies sind

  - pneum. Sämaschinen mit Saatmengenverstellung und Saatrückführung
  - mechanische Sämaschinen.
- Über die Tasten

bzw. für die **zweite** 

Ziffer den Wert "00" (werksseitige Einstellung) auf der Anzeige anwählen.

Anzeige bei Sämaschinen ohne Saatmengen-Reduzierung beim Anlegen von Fahrgassen

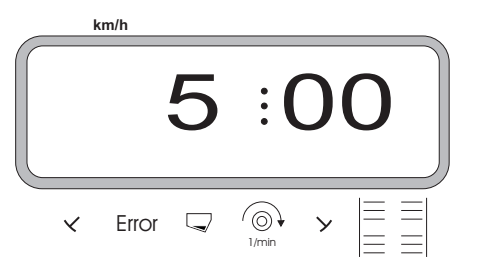

Die erste Ziffer zeigt den angewählten Modus "5".

und somit den angewählten Wert

- b) Vorgehensweise bei Sämaschinen mit Saatmengen-Reduzierung beim Anlegen von Fahrgassen, dies sind
  - pneumatische Sämaschinen mit Saatmengenverstellung ohne Saatmengenrückführung.
  - Über die zweite Ziffer die empfohlene Saatmengen-Reduzierung in [%] beim Anlegen von Fahrgassen vorwählen. Die Saatmengen-Reduzierung wirkt pro Verteilerkopf und ist abhängig von
    - der Sämaschinen-Arbeitsbreite.
  - der Anzahl der Fahrgassenschläuche.

Den Wert für die zweite Ziffer der Spalte **"empfohlene** Saatmengen-Reduzierung" der Tabelle 3.4 entnehmen.

#### Beispiel:

| Maschinentyp:                    | Pneumatische Sämaschine mit<br>Saatmengenverstellung |
|----------------------------------|------------------------------------------------------|
| Arbeitsbreite:                   | 4 m                                                  |
| Anzahl Saschare:<br>Anzahl Fahr- | 32                                                   |
| gassenschläuche:                 | 4                                                    |

| Tabelle 3.4: | Saatmengen-Reduzierung | beim | Anlegen | von<br>n mit |
|--------------|------------------------|------|---------|--------------|
|              | Saatmengenverstellung  | u u  | nd c    | bhne         |
|              | SaatmengenRückführung  |      |         |              |

| Arbeits-<br>breite<br>[m] | Anzahl<br>Säschare | Anzahl<br>Fahrgassen-<br>schläuche | empfohlene<br>Saatmengen-<br>Reduzierung<br>[%] |
|---------------------------|--------------------|------------------------------------|-------------------------------------------------|
|                           | 48                 | 4                                  | 8                                               |
| C                         | 60                 | 4                                  | 7                                               |
| 0                         | 48                 | 6                                  | 12                                              |
|                           | 60                 | 6                                  | 10                                              |
|                           | 36                 | 4                                  | 11                                              |
| 4 5                       | 44                 | 4                                  | 9                                               |
| 4,5                       | 36                 | 6                                  | 17                                              |
|                           | 44                 | 6                                  | 14                                              |
|                           | 32                 | 4                                  | 12                                              |
|                           | 40                 | 4                                  | 10                                              |
| 4                         | 32                 | 6                                  | 19                                              |
|                           | 40                 | 6                                  | 15                                              |
|                           | 24                 | 4                                  | 17                                              |
|                           | 30                 | 4                                  | 13                                              |
| 3                         | 24                 | 6                                  | 25                                              |
|                           | 30                 | 6                                  | 20                                              |

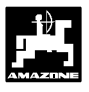

Für das aufgeführte Beispiel beträgt die empfohlene Saatmengen-Reduzierung **12%**.

- Über die Tasten + bzw. - für die **zweite** 

Ziffer den Wert "12" für die empfohlene Saatmengen-Reduzierung (12% pro Verteilerkopf) beim Anlegen von Fahrgassen anwählen.

Anzeige beim Anlegen von Fahrgassen bei **pneumatischen** Sämaschinen mit 12%-iger Saatmengen-Reduzierung

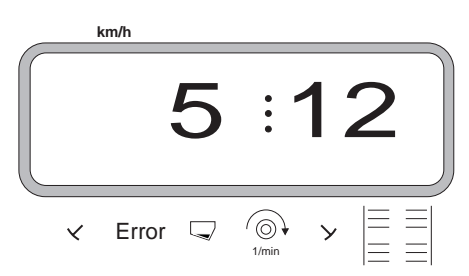

Die erste Ziffer zeigt den angewählten Modus "5". Die zweite Ziffer "12" besagt, daß die Saatmenge beim Anlegen von Fahrgassen um 12% reduziert wird.

Eingabe Input drücken und somit den angewählten Wert z.B. "12" speichern.

# 6. Modus "6", Saatmengenverstellung ja=01 / nein=00

Unter **Modus** "6" anwählen, ob die Sämaschine mit (01) oder ohne (00) Saatmengenverstellung ausgerüstet ist.

Beim Abmelden der Saatmengenverstellung werden gleichzeitig alle!!! im AMADOS-II gespeicherten Daten gelöscht (maschinenspezifische Daten, Hektarzähler etc.). Vor Durchführung einer Änderung unbedingt alle wichtigen Daten notieren (Kap. 6 Maschinendaten).

MOD

drücken und Modus "6" anwählen. Den

Modus durch Betätigen der MOD-Taste hochzählen.

Anzeige nach dem Anwählen von Modus "6"

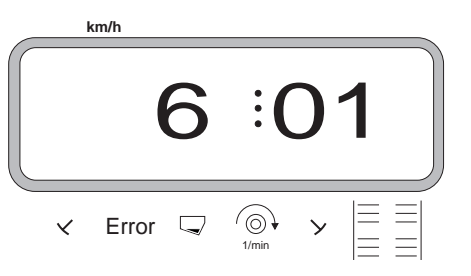

Die erste Ziffer zeigt den angewählten Modus "6", die zweite Ziffer "01" besagt, daß die Sämaschine mit einer Saatmengenverstellung ausgerüstet ist.

- Über die Tasten + bzw. die Codierung

"00" bzw. "01" auf der Anzeige anwählen.

drücken und somit den angewählten Wert

z.B. "01" speichern.

- Nach dem Anmelden der Saatmengenverstellung verfährt der Stellmotor den Getriebestellhebel auf der Skala des Zweibereichsgetriebes in Position "0". Auf dem Display erscheint nun für einige Sekunden das Programm-Erstellungsdatum.
- Vor Eingabe der weiteren, maschinenspezifischen Daten zunächst den Stellmotor kalibrieren (hierzu siehe Kap. 3.3.2).

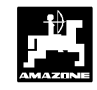

## 7. Modus "7", Kreiselgrubber-Überwachung ja=01/ nein=00

Unter **Modus "7"** anwählen, ob der KG-2 mit einer Drehzahlüberwachung ausgerüstet ist (01) oder nicht (00).

MOD drücken (eventuell mehrfach betätigen) und

Modus "7" anwählen.

Anzeige nach dem Anwählen von Modus "7"

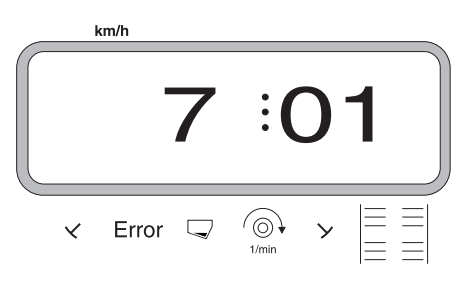

Die erste Ziffer zeigt den angewählten Modus "7", die zweite Ziffer "01" besagt, daß der Kreiselgrubber mit einer Drehzahlüberwachung ausgerüstet ist.

- Über die Tasten + bzw. die Codierung

"00" bzw. "01" auf der Anzeige anwählen.

drücken und somit den angewählten Wert

z.B. "01" speichern sowie gegen unbeabsichtigtes Verändern sperren.

# 8. Modus "8", Anzahl der Spuranreißer-Sensoren anwählen

Unter **Modus "8"** anwählen, mit wievielen Spuranreißer-Sensoren die Sämaschine ausgerüstet ist. "00" = 2 Sensoren und "01" = 1 Sensor

Sämaschine mit einem Spuranreißer-Sensor

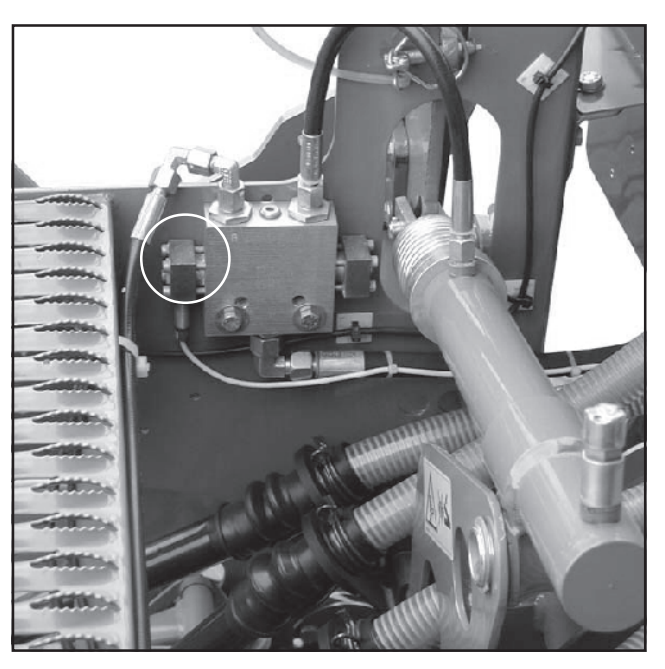

Sämaschine mit zwei Spuranreißer-Sensoren

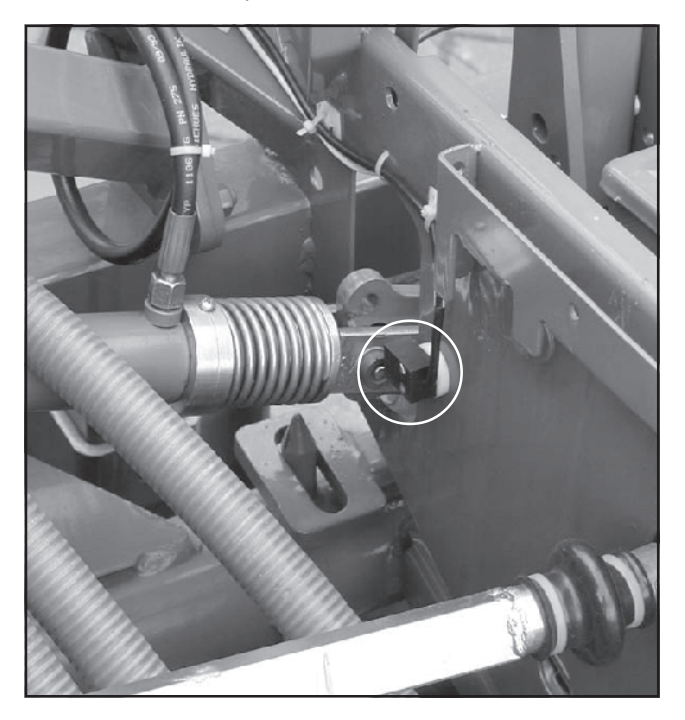

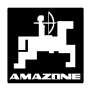

- MOD drücken (eventuell mehrfach betätigen) und Modus "8" anwählen.

Anzeige nach dem Anwählen von Modus "8"

| ŀ | km/h  |        |            |    |   |  |
|---|-------|--------|------------|----|---|--|
|   |       | 8      | :(         | )( | 0 |  |
| × | Error | $\Box$ | ∭<br>1/min | У  |   |  |

Die erste Ziffer zeigt den angewählten Modus "8", die zweite Ziffer "00" besagt, daß die Sämaschine mit zwei Spuranreißer-Sensoren ausgerüstet ist.

- Über die Tasten + bzw. die Codierung

"00" bzw. "01" auf der Anzeige anwählen.

drücken und somit den angewählten Wert

z.B. "00" speichern sowie gegen unbeabsichtigtes Verändern sperren.

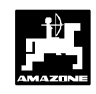

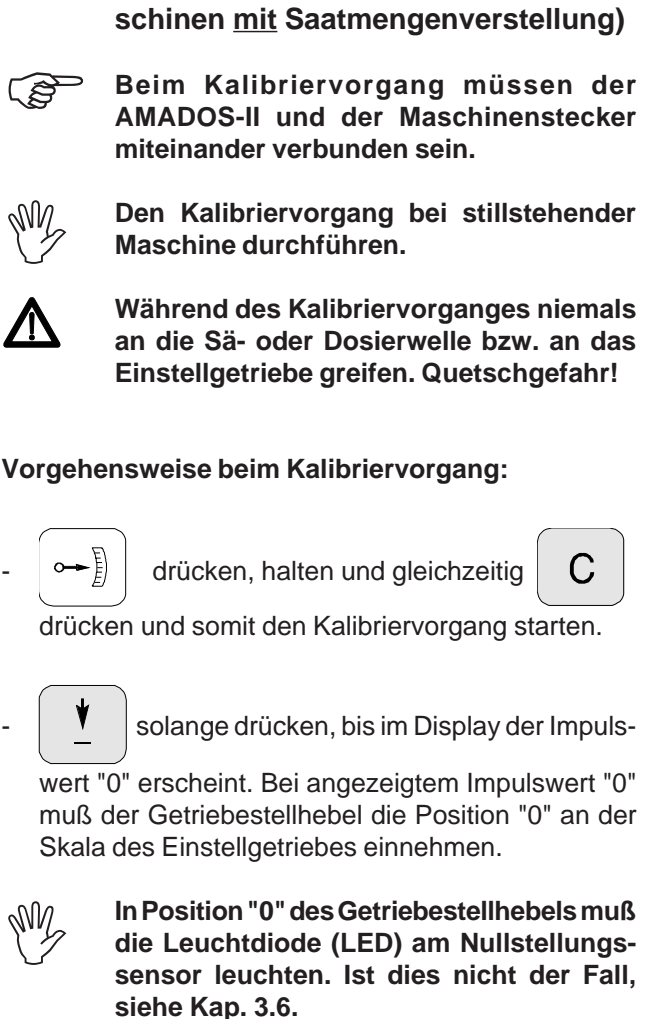

Stellmotor kalibrieren (nur bei Säma-

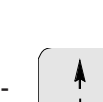

solange drücken, bis der Stellmotor den

Getriebestellhebel in Position "98" an der Skala des Einstellgetriebes verfahren hat.

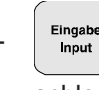

drücken und der Kalibriervorgang ist abgeschlossen.

Die auf dem Display angezeigte und die an der Skala des Einstellgetriebes abgelesene, tatsächliche Getriebestellhebel-Position miteinander vergleichen (hierzu siehe Kap. 3.3.2.1).

Angezeigte und tatsächliche Getriebestell-3.3.2.1 hebel-Position miteinander vergleichen (nur bei Sämaschinen mit Saatmengenverstellung)

| ∽₽ | drücken und auf dem Display erscheint die |
|----|-------------------------------------------|
|----|-------------------------------------------|

momentane Getriebestellhebel-Position.

Über die Tasten bzw. auf dem

Display die Getriebestellhebel-Position "50" vorwählen.

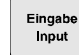

drücken und somit den vorgewählten

Wert "50" speichern. Gleichzeitig verstellt der Stellmotor den Getriebestellhebel auf diese vorgewählte Position.

Die auf dem Display angezeigte Getriebestellhebel-Position "50" und die an der Skala des Einstellgetriebes abgelesene, tatsächliche Getriebestellhebel-Position miteinander vergleichen.

Bei Abweichungen zwischen angezeigter und tatsächlicher Getriebestellhebel-Position den Stellmotor erneut kalibrieren. Hierzu siehe Kap. 3.3.2.2.

3.3.2

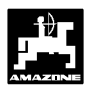

## 3.3.2.2 Abweichungen zwischen angezeigter und tatsächlicher Getriebestellhebel-Position

Beispiel 1: Der Wert für die tatsächliche Getriebestellhebel-Position ist größer als der auf dem Display angezeigte Wert

angezeigte Getriebestellhebel-Position: "50" tatsächliche Getriebestellhebel-Position: "51"

## Vorgehensweise beim erneuten Kalibriervorgang:

- C

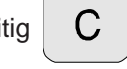

drücken und somit den Kalibriervorgang starten.

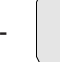

solange drücken, bis im Display der Impuls-

wert "0" erscheint. Bei angezeigtem Impulswert "0" muß der Getriebestellhebel die Position "0" an der Skala des Einstellgetriebes einnehmen.

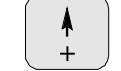

solange drücken, bis der Stellmotor den

Getriebestellhebel in Position **"97"** an der Skala des Einstellgetriebes verfahren hat.

Lingabe drücken und der Kalibriervorgang ist abge-

schlossen.

Stimmen angezeigte und tatsächliche Getriebestellhebel-Position immer noch nicht überein, den Kalibriervorgang entsprechend wiederholen.

## Beispiel 2: Der Wert für die tatsächliche Getriebestellhebel-Position ist kleiner als der auf dem Display angezeigte Wert

| angezeigte Getriebestellhebel-Position:   | "50" |
|-------------------------------------------|------|
| tatsächliche Getriebestellhebel-Position: | "49" |

## Vorgehensweise beim erneuten Kalibriervorgang:

| $\frown$ |                                  | $\frown$  |
|----------|----------------------------------|-----------|
| ⊶}       | drücken, halten und gleichzeitig | С         |
|          |                                  | $\square$ |

drücken und somit den Kalibriervorgang starten.

solange drücken, bis im Display der Impuls-

wert "0" erscheint. Bei angezeigtem Impulswert "0" muß der Getriebestellhebel die Position "0" an der Skala des Einstellgetriebes einnehmen.

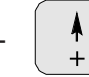

solange drücken, bis der Stellmotor den

Getriebestellhebel in Position "99" an der Skala des Einstellgetriebes verfahren hat.

cingebe Input drücken und der Kalibriervorgang ist abgeschlossen.

Stimmen angezeigte und tatsächliche Getriebestellhebel-Position immer noch nicht überein, den Kalibriervorgang entsprechend wiederholen.

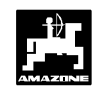

## 3.3.3 Eingabe der maschinenspezifischen Daten

## 3.3.3.1 Wegsensor kalibrieren

Zur Ermittlung der tatsächlichen Fahrgeschwindigkeit benötigt **AMADOS-II** den Kalibrierwert "Imp./100m", die der Bewegungs-Sensor beim Abfahren einer Meßstrekke von 100 m an den **AMADOS-II** abgibt.

Für die Eingabe des Kalibrierwertes "Imp./100m" sind zwei Möglichkeiten vorgesehen:

- der Wert "Imp./100m" ist bekannt und wird direkt über die Tastatur angewählt.
- der Wert "Imp./100m" ist nicht bekannt und wird durch Abfahren einer Meßstrecke ermittelt.

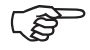

24

Da der Kalibrierwert "Imp./100m" bodenabhängig ist, wird empfohlen, bei stark voneinander abweichenden Bodenarten diesen Kalibrierwert jeweils durch Abfahren einer Meßstrecke neu zu ermitteln.

1. Der Wert "Imp./100 m" ist bekannt

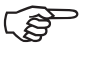

Der Kalibrierwert "Imp./100m" ist abhängig

- vom jeweiligen Sämaschinentyp.
- von der Sensorbefestigung.
- von den jeweiligen Bodenverhältnissen.

## Hierzu wie folgt vorgehen:

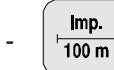

drücken (bei stillstehendem Fahrzeug).

- Den Kalibrierwert "Imp./100m" der Tabelle 3.5 ent-

nehmen und über bzw.

anwählen.

Anzeige des angewählten Kalibrierwertes

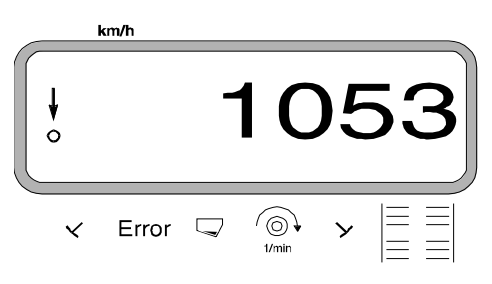

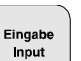

drücken und somit den angewählten

Kalibrierwert speichern.

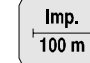

nochmals drücken und den gespeicherten

Kalibrierwert kontrollieren. Auf dem Display muß nun der angewählte Kalibrierwert erscheinen.

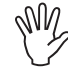

Die in der Tabelle 3.5 angegebenen Kalibrierwerte sind in der Praxis ermittelte Mittelwerte.

Bei auftretenden Abweichungen zwischen

- der ausgebrachten Saatmenge und der tatsächlich bearbeiteten Fläche
- der vom AMADOS-II ermittelten und angezeigten, bearbeiteten Fläche und der tatsächlich bearbeiteten Fläche

den Kalibrierwert durch Abfahren einer 100 m langen Meßstrecke neu ermitteln (hierzu siehe Kap. 3.3.3.1 Pkt. 2).

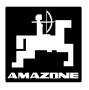

 Tabelle 3.5:
 In der Praxis ermittelte Kalibrierwerte "Imp./100m" in Abhängigkeit von dem Sämaschinentyp und der Sensorbefestigung sowie die entsprechenden Kurbelumdrehungen zur Durchführung der Abdrehprobe für

## • AD 2, AD 3, AD-P2, AD-PL2, RP-AD2/RP-AD-P2, RP-AD 3, RP-AD-PL2, FRS und FPS

|                            |                            |                          | Reifen               | packer    |                           |                  |                           | Reifenpacker     |
|----------------------------|----------------------------|--------------------------|----------------------|-----------|---------------------------|------------------|---------------------------|------------------|
| Arbeits-                   | Aufbau -<br>Drillmaschinen |                          | Aufbau-              |           | Frontrahmen-Sätank<br>FRS |                  | Autbau-<br>Drillmaschinen | Aufbau-          |
| [m]                        | AD 2<br>AD-P 2             | AD-PL 2                  | RP-AD 2<br>RP-AD-P 2 | RP-AD-PL2 | Frontpack<br>FF           | ker-Sätank<br>PS | AD 3                      | RP-AD 3          |
| $\leftarrow$               |                            |                          |                      |           | Kurbelumo                 | drehungen        |                           |                  |
|                            | am<br>Spornrad<br>Ø 1,18   | am<br>Spornrad<br>Ø 0,65 | am Zwiso             | chentrieb | am Ge                     | etriebe          | am Spornrad               | am Zwischentrieb |
|                            |                            |                          |                      | 1/40 ha   |                           | ) ha             |                           |                  |
| 2,5                        | 27,0                       | -                        | 59,0                 |           |                           | -                | 27,0                      | 59,0             |
| 3,0                        | 22,5                       | 38,5                     | 49,0                 |           | 67                        | <b>'</b> ,5      | 22,5                      | 49,0             |
| 4,0                        | 17,0                       | -                        | 37,0                 |           | 50                        | ),5              | 17,0                      | 37,0             |
| 4,5                        | 15,0                       | -                        | 33,0                 |           | 45                        | 5,0              | 15,0                      | 33,0             |
| 6,0                        | -                          | -                        | 24,5                 |           | 34                        | ,0               | -                         | -                |
|                            |                            |                          |                      |           |                           |                  |                           |                  |
| Sensor-                    | Getriebe                   |                          |                      |           |                           |                  |                           |                  |
| befestigung                |                            |                          |                      |           | FPS                       | FRS              |                           |                  |
| AMADOS-<br>Impulse / 100 m | 1053                       | 1331                     | 1175                 | 1410      | 326                       | 326              | 617                       | 672              |
|                            |                            |                          |                      |           |                           |                  |                           |                  |

Tab36.doc

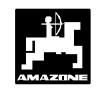

## • D8 Special, D8 Super, MD 8, D9 Super und D9 Special

|                       |                   | D8 Special, D8 | Super und MD 8    | D9 Super,<br>D9 Special |              |
|-----------------------|-------------------|----------------|-------------------|-------------------------|--------------|
|                       | $\leftrightarrow$ | Kur            | belumdrehungen am | Rad                     | AMADOS       |
| Bereifung             | Arbeitsbreite [m] | 1/40 ha        | 1/10 ha           | 1/40 ha                 | (Mittelwert) |
| E 00 40               | 2,5               | 49,5           | 197,0             | -                       | 1733         |
| 5.00 - 16             | 3,0               | 41,0           | 164,0             | -                       | 1723         |
|                       | 2,5               | 46,0           | 185,0             | -                       | 1610         |
| 6.00 16               |                   | -              | -                 | 46,0                    | 740          |
| 6.00 - 16             | 3.0               | 38,5           | 154,0             | -                       | 1618         |
|                       | 3,0               | -              | -                 | 38,5                    | 740          |
|                       | 2.0               | 37,0           | 149,0             | -                       | 1555         |
| 10.0/75 15            | 3,0               | -              | -                 | 37,0                    | 711          |
| 10.0/75 - 15          | 4,0               | 28,0           | 112,0             | -                       | 1568         |
|                       |                   | -              | -                 | 28,0                    | 711          |
|                       | 3,0               | 36,0           | 144,0             | -                       | 1513         |
| 31x15.5 - 15          | 4,0               | 27,0           | 108,0             | -                       | 1512         |
|                       | 6,0               | 18,0           | 72,0              | -                       | 1512         |
| 31x15.5 - 15<br>Mitas | 3,0               | -              | -                 | 37,0                    | 711          |
|                       | 4,0               | -              | -                 | 28,0                    | / 1 1        |
| 11 5/00 45            | 4,5               | 22,0           | 88,0              | -                       | 1366         |
| 11.5/60 - 15          | 6,0               | 16,5           | 66,0              | -                       | 1386         |

## • Xact

|                         | 1/40 ha            | 1/10 ha             |
|-------------------------|--------------------|---------------------|
| 3,0 m                   | 38,5               | 154,0               |
| 4,0 m                   | 29,0               | 117,0               |
| 4,5 m                   | 26,0               | 104,0               |
| 6,0 m                   | 19,5               | 78,0                |
| Arbeitsbreite           | Kurbelumo<br>am Sp | drehungen<br>ornrad |
| AMADOS-II<br>Imp./100 m | 10                 | 11                  |

tab38neu

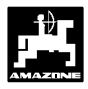

## 2. Der Wert "Imp./100m" ist nicht bekannt

- Auf dem Feld eine Meßstrecke von 100 m exakt abmessen. Anfangs- und Endpunkt der Meßstrecke markieren.
- Fahrzeug in Startposition und Sämaschine in Arbeitsstellung bringen (Saatgutdosierung evtl. unterbrechen).

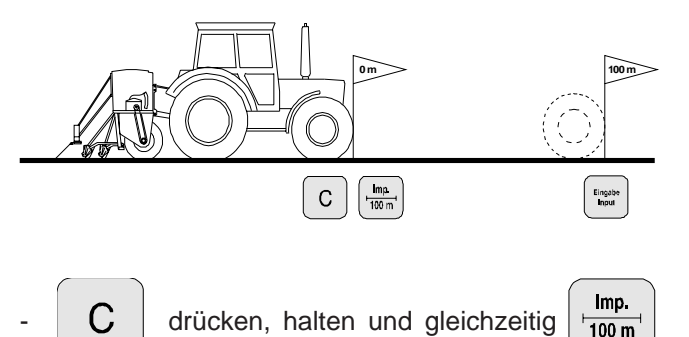

 Meßstrecke von Anfangs- bis Endpunkt exakt abfahren (beim Anfahren springt das Zählwerk auf "1"). Hierbei werden auf dem Display die fortlaufend ermittelten Impulse angezeigt. Während der Kalibierfahrt keine Taste drücken.

Anzeige während der Kalibrierung

drücken.

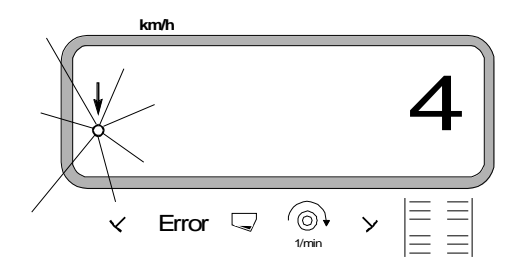

- Nach 100 m stoppen. Auf dem Display erscheint die beim Abfahren der Meßstrecke (100 m) ermittelte Anzahl der Impulse (z.B. 1005).
- Eingabe

drücken und somit den angezeigten, ermit-

telten Kalibrierwert (Imp./100 m) speichern.

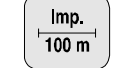

nochmals drücken und den gespeicherten

Kalibrierwert kontrollieren. Auf dem Display muß nun der ermittelte Kalibrierwert, z.B. 1005 Imp./100 m, erscheinen.

Anzeige des ermittelten Kalibrierwertes

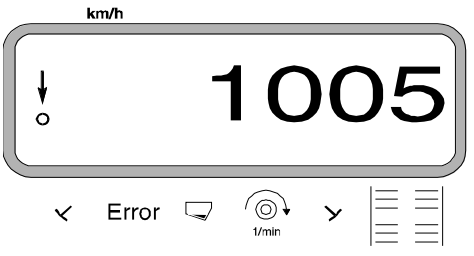

- Den ermittelten Kalibrierwert in Tabelle 3.6 eintragen.

| Tabelle 3.6: | Bodenabhängiger | Kalibrierwert | "Imp./100m" |
|--------------|-----------------|---------------|-------------|
|--------------|-----------------|---------------|-------------|

| Bodenart        | Impulse/100m | Kurbelum-<br>drehungen |
|-----------------|--------------|------------------------|
| weicher Boden   |              |                        |
| mittlerer Boden |              |                        |
| harter Boden    |              |                        |

- Wird der Kalibrierwert durch Abfahren einer Meßstrecke ermittelt, unbedingt die in Tabelle 3.5 angegebenen, notwendigen Kurbelumdrehungen für die Abdrehprobe entsprechend umrechnen (nur für Maschinen <u>ohne</u> Saatmengenverstellung).
- 3. Umrechnung der Kurbelumdrehungen (nur für Maschinen <u>ohne</u> Saatmengenverstellung)

| Beispiel:                        |               |
|----------------------------------|---------------|
| Sämaschinentyp:                  | AD 2 / AD-P 2 |
| Arbeitsbreite:                   | 3 m           |
| Imp./100m (tatsächlich):         | 1005          |
| Imp./100m (Tabelle 3.5):         | 1053          |
| Kurbelumdrehungen (Tabelle 3.5): | 22,5          |
| Kurbelumdrehungen (tatsächlich): | ?             |

Kurbel. (tatsä.) = Kurbel. (Tab. 3.5) x Umrechnungsfaktor

Umrechnungsfaktor = <u>Imp./100m (tatsächlich)</u> Imp./100m (Tabelle 3.5)

Umrechnungsfaktor =  $\frac{1005}{1053}$  = 0,95

Kurbel. (tatsä.) = 22,5 x 0,95 = 21,4

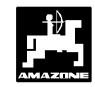

#### Arbeitsbreite eingeben 3.3.3.2

Zur Ermittlung der bearbeiteten Fläche benötigt AMADOS-II die Information der Arbeitsbreite. Hierzu die Arbeitsbreite wie folgt eingeben:

m drücken.

Wert über die Tasten

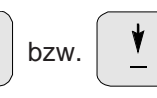

anwählen, z.B. "3.00" für 3 m Arbeitsbreite.

Anzeige Arbeitsbreite

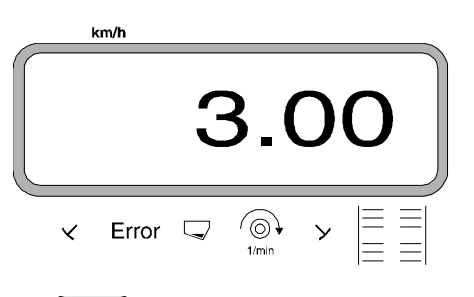

drücken und somit den angewählten Wert Input speichern.

m

nochmals drücken und den gespeicherten

Wert kontrollieren. Auf dem Display muß nun der angewählte Wert erscheinen, z.B. "3.00".

3.3.3.3 Aussaatmenge (Saatmenge) eingeben (nur bei Sämaschinen mit Saatmengenverstellung)

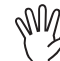

100%

Die gewünschte Aussaatmenge läßt sich nur bei stehender Maschine eingeben.

bzw.

kg/ha Über die Tasten

drücken.

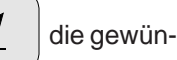

schte Aussaatmenge [kg/ha] auf der Anzeige anwählen (z.B. 200.00 für 200 kg/ha).

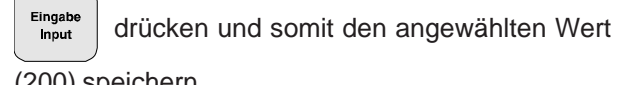

(200) speichern.

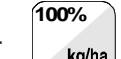

nochmals drücken und den gespeicherten kg/ha

Wert kontrollieren. Auf dem Display muß dann die Ziffer "200.00" erscheinen.

Anzeige der gewünschten Aussaatmenge

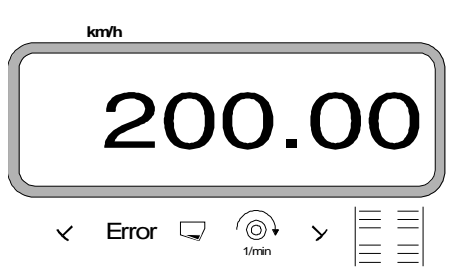

Abdrehprobe durchführen.

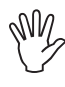

Bei einem Saatgutwechsel eine erneute Abdrehprobe durchführen.

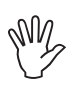

Bei Änderung der Aussaatmenge um mehr als 50 % eine neue Abdrehprobe durchführen.

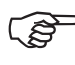

Bei Sämaschinen mit Saatmengenverstellung läßt sich die Aussaatmenge

während des Säens über die Tasten

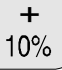

verändern (hierzu siehe Kap. bzw. 10% 3.4.3).

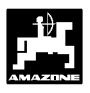

## 3.3.3.4 Durchführung der Abdrehprobe

## 1. Durchführung der Abdrehprobe für Sämaschinen <u>ohne</u> Saatmengenverstellung

- Umrechnung der erforderlichen Abdrehmenge [kg] für die gewünschte Aussaatmenge [kg/ha].

gewünschte Aussaatmenge [kg/ha] = erforderliche Abdrehmenge [kg] 40

## **Beispiel:**

| Gewünschte Aussaatmenge:   | 200 kg/ha |
|----------------------------|-----------|
| erforderliche Abdrehmenge: | 5 kg      |

- Die erforderliche Getriebeeinstellnummer (Getriebestellhebel-Position) für die gewünschte Aussaatmenge wie gewohnt ermitteln.
- Sämaschine wie gewohnt auf 1/40 ha abdrehen.
- 2. Durchführung der Abdrehprobe für Sämaschinen <u>mit</u> Saatmengenverstellung
  - Beipneumatischen Sämaschinen mit Saatmengen-Reduzierung beim Anlegen von Fahrgassen vor der Abdrehprobe sicherstellen, daß der Fahrgassenzähler nicht auf "0" (Fahrgasse anlegen) steht.

## **Beispiel:**

eingegebene Aussaatmenge: z.B. 200 kg/ha

- □→ ↓ drücken.
- Über die Tasten ↓ bzw. ↓ eine Getrie-

bestellhebel-Position (z.B. "50") auf der Anzeige vorwählen, die für das auszusäende Saatgut üblich ist (bevorzugt für Getreide "50" und für Raps "10").

Anzeige der Getriebestellhebel-Position

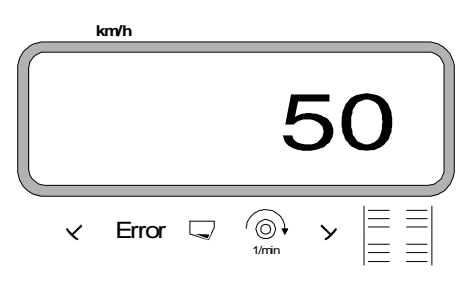

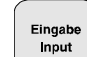

<sup>•</sup> drücken und somit den angewählten Wert

z.B. "50" speichern. Auf der Anzeige muß weiterhin die Ziffer "50" erscheinen und der Stellmotor verfährt den Getriebestellhebel auf der Skala am Zweibereichsgetriebe in die Position "50".

Auftrag neu starten.

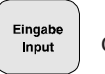

drücken, halten und gleichzeitig

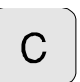

drücken. Hierdurch wird der Hektarzähler für die Teilfläche auf "0" gesetzt.

Die erste Abdrehprobe starten. Hierzu

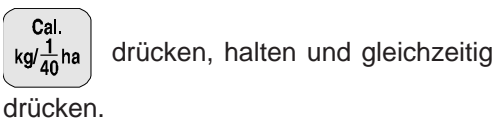

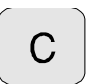

- Sämaschine wie gewohnt auf mindestens 1/40 ha abdrehen.

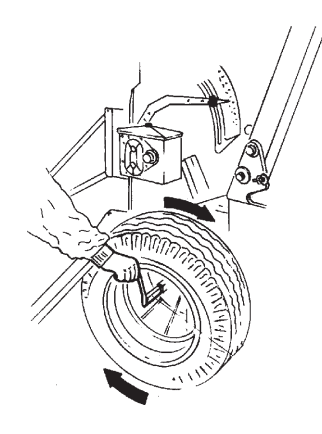

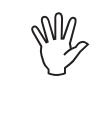

Beim Abdrehen wird die Abdrehfläche ermittelt. Für diese Abdrehfläche wird die erforderliche Abdrehmenge automatisch errechnet und fortlaufend auf der Anzeige angezeigt. Auch über 1/40 ha hinaus.

Wird die Abdrehfläche von 1/40 ha erreicht, ertönen Hupsignale.

- Abdrehprobe frühestens nach dem Hupsignal beenden.

Anzeige nach Beenden der Abdrehprobe

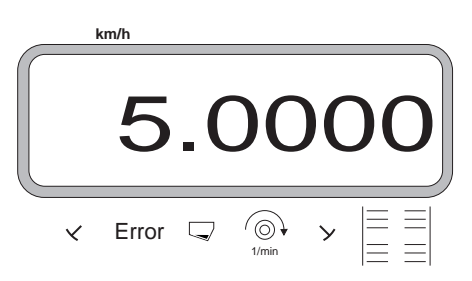

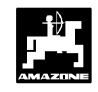

- Auf der Anzeige erscheint die für die Abdrehfläche und die eingegebene Aussaatmenge automatisch errechnete, erforderliche Abdrehmenge [kg].
- Aufgefangene, tatsächliche Abdrehmenge wiegen (z.B. 4,5 kg). (Eimergewicht berücksichtigen!).

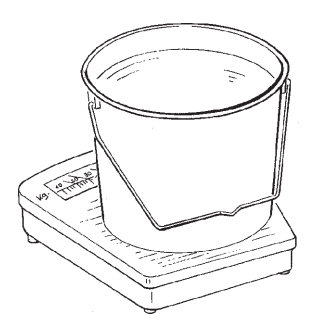

- Ausgehend von der angezeigten, erforderlichen Abdrehmenge das Gewicht der aufgefangenen, tat-

sächlichen Abdrehmenge über die Tasten

bzw. 🚺 👌 anwählen.

Z.B., ausgehend von dem Wert "5.0000" für 5 kg (für Aussaatmenge 200 kg/ha), den Wert "4.5000" für 4,5 kg tatsächliche Abdrehmenge auf dem Display anwählen.

Anzeige der tatsächlichen, angewählten Abdrehmenge

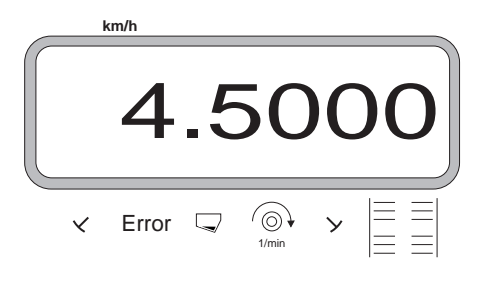

| Eingab |
|--------|
| Input  |
|        |

drücken und somit speichern. Mit diesem

Wert berechnet **AMADOS-II** automatisch die neue Getriebestellhebel-Position. Der Stellmotor verfährt den Getriebestellhebel in diese Position.

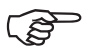

Erscheint die Fehlermeldung "ERROR 1", wird die eingegebene Aussaatmenge nicht erreicht. Durch Wechseln der Zahnräder im Zweibereichsgetriebe läßt sich dieser Fehler eventuell beheben.

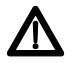

Nicht an die Säwelle oder das Einstellgetriebe greifen, wenn der Stellmotor den Getriebestellhebel verfährt. Diese **neue Getriebestellhebel-Position durch** eine **erneute Abdrehprobe kontrollieren**. Diesen Vorgang sooft wiederholen, bis tatsächliche und erforderliche Abdrehmenge übereinstimmen.

Anzeige nach Beenden der Abdrehprobe

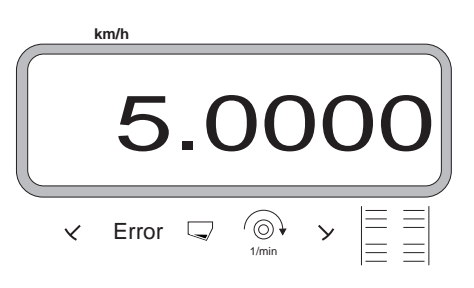

Stimmen tatsächliche und erforderliche Abdrehmenge überein, mindestens 5 sec. warten und

dann Input

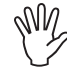

Zur Kontrolle die Abdrehprobe nach 2 bis 3 Saatkastenfüllungen wiederholen. Bei Abweichungen diesen Abdrehvorgang sooft wiederholen, bis aufgefangene und erforderliche Abdrehmenge wieder übereinstimmen.

drücken und somit diesen Wert spei-

30

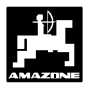

## 3.3.3.5 Fahrgasssenrhythmus programmieren

Der Abstand der Fahrgassen ist abhängig von der Arbeitsbreite der Sämaschine und den vorhandenen Arbeitsbreiten der später zum Einsatz kommenden Maschinen wie z.B.

- Düngerstreuer und/ oder
- Feldspritze.

In Abhängigkeit der Arbeitsbreiten dieser Maschinen ist es notwendig, Fahrgassen in verschiedenen Abständen zueinander anlegen zu können.

Den Rhythmus, Fahrgassen anzulegen, bestimmt der Schaltkasten des Fahrgassen-Schaltautomaten. Die verschiedenen Fahrgassensysteme sind in der Betriebsanleitung "Sämaschine" erläutert.

| Beispiel:                     |                                                                |
|-------------------------------|----------------------------------------------------------------|
| Sämaschine:<br>Düngerstreuer/ | 3 m Arbeitsbreite                                              |
| Feldspritze:                  | <b>24 m</b> Arbeitsbreite = <b>24 m</b> Fahr-<br>gassenabstand |

- In der Betriebsanleitung "Sämaschine" das Kapitel "Särad-Fahrgassenschaltung" aufschlagen.

#### Tabelle 3.7: Auszug aus der Betriebsanleitung "Sämaschine"

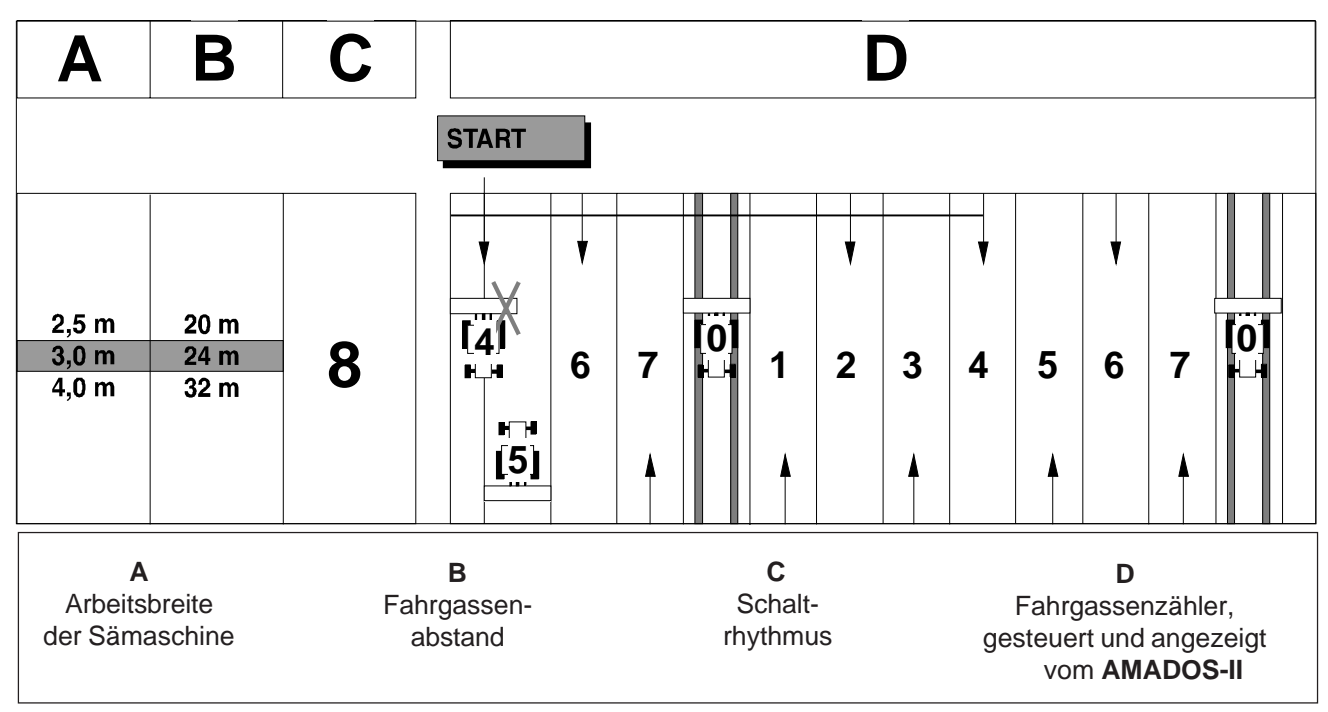

- Aus den angegebenen Tabellen die Zeile aufsuchen, in der die Sämaschinen-Arbeitsbreite (3 m) und der Fahrgassenabstand (24 m) nebeneinander aufgeführt sind.
- Den Schaltrhythmus "8" (hier aus Tabelle 3.7) ablesen.

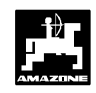

STOP

32

der momentane Schaltrhythmus.

Anzeige momentaner Schaltrhythmus und Fahrgassenzähler

drücken und in der Anzeige erscheint

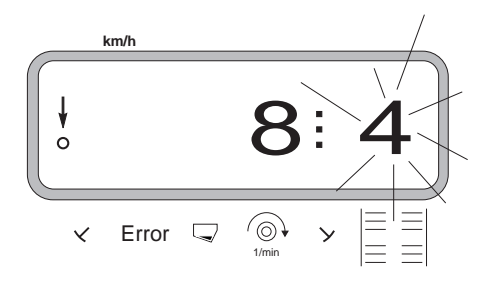

Die erste Ziffer (8) zeigt den angewählten Schaltrhythmus. Die zweite, blinkende Ziffer (4) zeigt den momentanen Stand des Fahrgassenzählers.

Über die Tasten bzw. den

erforderlichen Schaltrhythmus (z.B. 8) vorwählen.

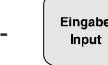

drücken und somit den vorgewählten Wert

(z.B. "8") speichern. Hiernach erscheint die folgende Anzeige.

Anzeige bei neu gespeichertem Schaltrhythmus

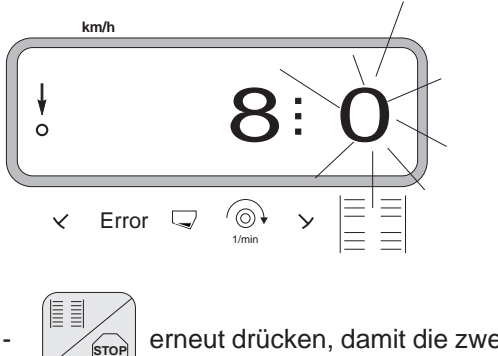

erneut drücken, damit die zweite Ziffer (0)

nicht mehr blinkt.

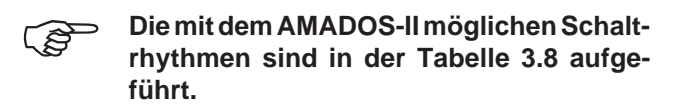

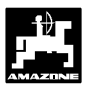

## Tabelle 3.8: Mögliche Fahrgassenrhytmen

| Schaltrhythmus   | 1 | 2 | 3 | 4 | 5 | 6 | 7 | 8 | 9 | 10 | 11 | 12 | 13 | 14 |
|------------------|---|---|---|---|---|---|---|---|---|----|----|----|----|----|
| Fahrgassenzähler | 0 | 0 | 0 | 0 | 0 | 0 | 0 | 0 | 0 | 1  | 1  | 0  | 0  | 0  |
| aesteuert und    | 1 | 0 | 1 | 1 | 1 | 1 | 1 | 1 | 1 | 2  | 0  | 1  | 1  | 1  |
| angezeigt vom    |   | 1 | 2 | 2 | 2 | 2 | 2 | 2 | 2 | 3  | 3  | 2  | 2  | 2  |
| Bordcomputer     |   | 2 |   | 3 | 3 | 3 | 3 | 3 | 3 | 0  | 4  | 3  | 3  | 3  |
|                  |   |   |   |   | 4 | 4 | 4 | 4 | 4 | 5  | 5  | 4  | 4  | 4  |
|                  |   |   |   |   |   | 5 | 5 | 5 | 5 | 6  | 6  | 5  | 5  | 5  |
|                  |   |   |   |   |   |   | 6 | 6 | 6 | 0  | 7  | 6  | 6  | 6  |
|                  |   |   |   |   |   |   |   | 7 | 7 | 8  | 8  | 7  | 7  | 7  |
|                  |   |   |   |   |   |   |   |   | 8 | 9  | 0  | 8  | 8  | 8  |
|                  |   |   |   |   |   |   |   |   |   | 10 | 10 | 9  | 9  | 9  |
|                  |   |   |   |   |   |   |   |   |   |    |    | 10 | 10 | 10 |
|                  |   |   |   |   |   |   |   |   |   |    |    | 11 | 11 | 11 |
|                  |   |   |   |   |   |   |   |   |   |    |    |    | 12 | 12 |
|                  |   |   |   |   |   |   |   |   |   |    |    |    |    | 13 |

|                  |     |    |    | Fahr   | Dop<br>gasse | pel-<br>nschal | ltung |    |    |    |    |     |     |    |
|------------------|-----|----|----|--------|--------------|----------------|-------|----|----|----|----|-----|-----|----|
| Schaltrhythmus   | 15* | 16 | 17 | 18     | 18           | 19             | 19    | 20 | 21 | 22 | 23 | 24  | 25  | 26 |
|                  |     |    |    | rechts | links        | rechts         | links |    |    |    |    |     |     |    |
| Fahrgassenzähler | 1   | 0  | 0  | 1      | 1            | 1              | 1     | 0  | 0  | 0  | 0  | 1   | 1   | 0  |
| gesteuert und    | 2   | 1  | 1  | 2      | 2            | 2              | 2     | 1  | 0  | 0  | 0  | 0 R | 0 R | 1  |
| angezeigt vom    | 3   | 2  | 2  | 3      | 0            | 0              | 3     | 2  | 1  | 1  | 1  | 3   | 3   | 2  |
| Bordcomputer     | 4   | 3  | 3  | 4      | 4            | 4              | 4     | 3  | 2  | 2  | 2  | 0 L | 4   | 3  |
| -                | 5   | 4  | 4  | 5      | 5            | 5              | 5     | 4  | 3  | 3  | 3  | 5   | 5   | 4  |
|                  | 6   | 5  | 5  | 6      | 6            | 6              | 6     | 5  | 4  | 4  | 4  | 6   | 0 L | 5  |
|                  | 7   | 6  | 6  | 0      | 7            | 7              | 0     | 6  |    | 5  | 5  | 0 L | 7   | 6  |
|                  | 8   | 7  | 7  | 8      | 8            | 8              | 8     | 7  |    | 6  | 6  | 8   | 8   | 7  |
|                  | 9   | 8  | 8  | 9      | 9            | 9              | 9     | 8  |    |    | 7  | 0 R | 0 L | 8  |
|                  | 10  | 9  | 9  | 10     | 10           | 10             | 10    | 9  |    |    | 8  | 10  | 10  | 9  |
|                  | 11  | 10 | 10 | 11     | 11           | 11             | 11    |    |    |    |    |     | 11  | 10 |
|                  | 12  | 11 | 11 | 0      | 12           | 12             | 0     |    |    |    |    |     | 12  |    |
|                  | 13  | 12 | 12 | 13     | 13           | 13             | 13    |    |    |    |    |     | 0 R |    |
|                  | 14  | 13 | 13 | 14     | 14           | 14             | 14    |    |    |    |    |     | 14  |    |
|                  | 15  | 14 | 14 | 15     | 15           | 15             | 15    |    |    |    |    |     |     |    |
|                  |     | 15 | 15 | 16     | 0            | 0              | 16    |    |    |    |    |     |     |    |
|                  |     |    | 16 | 17     | 17           | 17             | 17    |    |    |    |    |     |     |    |
|                  |     |    |    | 18     | 18           | 18             | 18    |    |    |    |    |     |     |    |

\* Es werden keine Fahrgassen angelegt

| Schaltrhythmus   | 27  | 28  |  |  |  |  |  |  |
|------------------|-----|-----|--|--|--|--|--|--|
| Fahrgassenzähler | 1   | 0 R |  |  |  |  |  |  |
| gesteuert und    | 0 R | 2   |  |  |  |  |  |  |
| angezeigt vom    | 3   | 0 L |  |  |  |  |  |  |
| Bordcomputer     | 4   | 0 L |  |  |  |  |  |  |
|                  | 0 L | 5   |  |  |  |  |  |  |
|                  | 0 L | 0 R |  |  |  |  |  |  |
|                  | 7   |     |  |  |  |  |  |  |
|                  | 8   |     |  |  |  |  |  |  |
|                  | 0 R |     |  |  |  |  |  |  |
|                  | 10  |     |  |  |  |  |  |  |

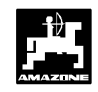

#### 3.3.3.6 Intervall-Fahrgassen anlegen (nicht möglich bei pneumatischen Sämaschinen)

Intervall-Fahrgassen sind Fahrgassen, in denen sich besäte und saatgutfreie Bereiche innerhalb der anzulegenden Fahrgassen abwechseln. Die Längen der besäten und der saatgutfreien Bereiche in [m] auf dem Display anwählen.

Das Ein- und Ausschalten der Intervall-Fahrgassen

erfolgt mit der Taste

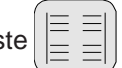

Anzeige nach Drücken der Taste Intervall-Fahrgasse

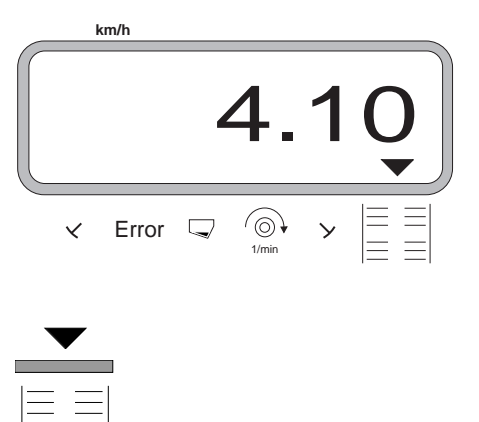

Bei eingeschalteter Intervall-Fahrgasse erscheint das dreieckige Symbol über dem Intervall-Fahrgasssen-Symbol.

## Vorgehensweise zum Anlegen von Intervall-Fahrgassen:

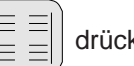

drücken. Jetzt ist die Intervallschaltung ein-

geschaltet und es erscheint eine Anzeige von zwei Zahlenblöcken, getrennt durch einen Punkt, z.B. **4.10**. Die Ziffern besagen, daß sich beim Anlegen von Fahrgassen 4 m besäte mit 10 m saatgutfreien Bereichen abwechseln.

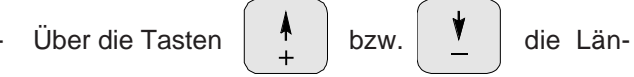

gen der besäten und der saatgutfreien Bereiche anwählen.

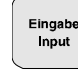

drücken und somit die angewählten Werte speichern.

| ς, | Ì | > |
|----|---|---|
|    |   |   |

Bei eingeschalteter Intervallschaltung ist die Überwachung der Vorgelegewelle ausgeschaltet.

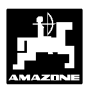

## 3.4 Inbetriebnahme auf dem Feld

## 3.4.1 Startfunktion ausführen

Vor Arbeitsbeginn "Startfunktion" ausführen. Hierzu Taste "Eingabe" drücken, halten und gleichzeitig Taste

"C" drücken

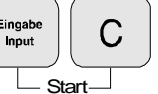

Der Speicher für den Hektarzähler - Teilfläche wird auf "0" gesetzt.

Während des Säens wird auf der Anzeige die momentane Aussaatmenge [kg/ha] bzw. die momentane Fahrgeschwindigkeit [km/h] und der aktuelle Fahrgassenzähler angezeigt.

Arbeitsanzeige für Sämaschinen mit Saatmengenverstellung

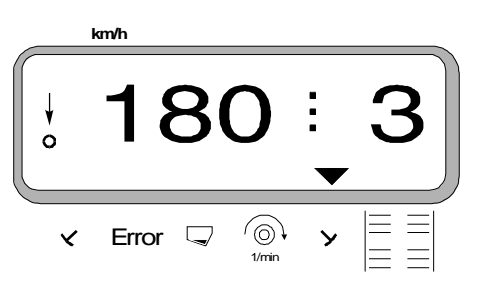

 Bei Sämaschinen mit Saatmengenverstellung wird die momentane Aussaatmenge angezeigt, z.B. 180 kg/ha.

Arbeitsanzeige für Sämaschinen ohne Saatmengenverstellung

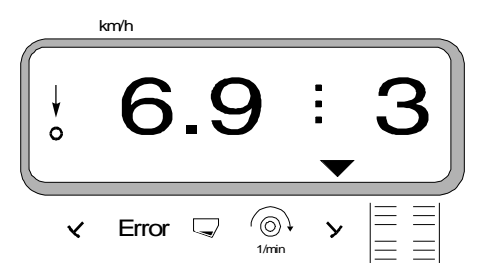

 Bei Sämaschinen ohne Saatmengenverstellung wird die momentane Fahrgeschwindigkeit angezeigt, z.B.
 6.9 für 6,9 km/h.

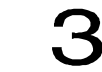

• Weiterhin wird die aktuelle Stellung des Fahrgassenzählers angezeigt, z.B. 3.

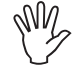

Vor dem Starten des Sävorganges den Stand des Fahrgassenzählers kontrollieren (hierzu siehe Kap. 3.4.2).

↓ 0

Der senkrechte Pfeil mit dem darunter liegenden, blinkenden Kreis erscheint, wenn der Getriebesensor Impulse an **AMADOS-II** liefert, d.h., wenn die Sämaschine in Arbeitsstellung abgesenkt ist und über den Acker gezogen wird.

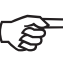

Bei jedem Spuranreißerwechsel ertönt ein Hupsignal.

## 3.4.2 Fahrgassenzähler weiterschalten

Zur korrekten Anlage von Fahrgassen den Fahrgassenzähler vor Arbeitsbeginn über die Taste

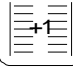

weiterschalten und so die Zahl anwählen,

die unter dem Schriftzug **"START"** (hierzu siehe Kap. 3.3.3.5) angegeben ist, z.B. **"4"**.

Anzeige beim Weiterschalten des Fahrgassenzählers im Stand

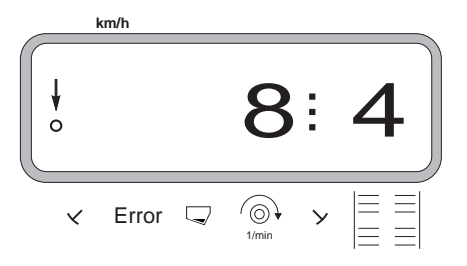

Darauf achten, daß die gewünschte Spuranreißerscheibe absenkt ist, wenn der Fahrgassenzähler auf die richtige Zahl eingestellt wird.

Das Weiterschalten des Fahrgassenzählers erfolgt bei Sämaschinen

- **mit** Spuranreißern über den hydraulisch betätigten Schaltautomat für die Spuranreißer. Die zum Weiterschalten des Fahrgassenzählers notwendigen Informationen erhält **AMADOS-II** beim Spuranreißerwechsel von der Sensorik, die mit dem Schaltautomat zusammen wirkt.
- ohne Spuranreißer, sobald der Fahrgeschwindigkeitssensor (Getriebesensor) keine Impulse mehr liefert. Dies ist der Fall beim Ausheben der Sämaschine am Vorgewende aber auch beim Anhalten mitten auf dem Acker (hierzu siehe Kap. 3.4.4).

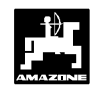

#### 3.4.3 Aussaatmenge während der Säarbeit verändern

Bei Sämaschinen mit Saatmengenverstellung läßt sich die Aussaatmenge bei wechselnden Bodenverhältnissen während der Säarbeit in +/- 1%, 10%, 20% oder 30 %

Schritten über die Tasten bzw. 10%

10%

AMADOS-II verändern. Hierbei steuert der AMADOS-II den elektrischen Stellmotor am Zweibereichsgetriebe zum Ein-/Verstellen der Aussaatmenge an.

Die gewünschte Schrittweite, mit der die Veränderung

der Aussaatmenge bei Betätigung der Tasten 10%

erfolgen soll, wird über die unter Modus "1" bzw. 10%

gewählte Codierung "Maschinentyp" bestimmt (hierzu siehe Kap. 3.3.1 Pkt. 2).

#### 3.4.4 Unterbrechen der Säarbeit bzw. Einklappen der Spuranreißer während des Sävorganges (Stop-Taste)

Ist es notwendig, den Sävorgang bei Sämaschinen ohne Spuranreißer zu unterbrechen:

- durch Anhalten mitten auf dem Acker,
- durch Ausheben der Sämaschine (z.B. zum Ausweichen von Hindernissen)

bzw.

am

ist es notwendig, bei Sämaschinen mit Spuranreißer die Spuranreißer einzuklappen (z.B. zum Ausweichen von Hindernissen),

unbedingt vor dem Unterbrechen der Säarbeit bzw. vor dem Einklappen der Spuranreißer die Taste

drücken und so das ungewollte Weiterschalten

des Fahrgassenzählers zu verhindern.

Anzeige nach Drücken der Stoptaste

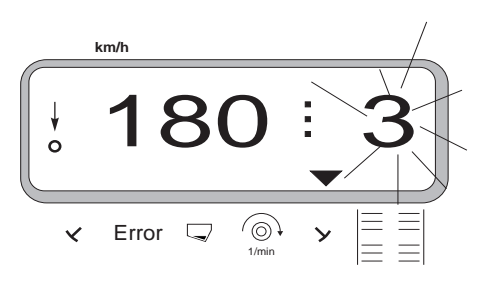

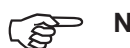

Nach dem Drücken der Taste blinkt

der Fahrgassenzähler (3) in der Arbeitsanzeige.

Unmittelbar nach dem Fortsetzen der Säarbeit bzw. nach dem Ausklappen der Spuranreißer erneut die

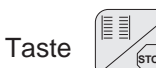

drücken, so daß der Fahrgassen-

zähler in der Arbeitsanzeige nicht mehr blinkt.

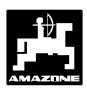

## 3.4.5 Erläuterungen der möglichen Anzeigen

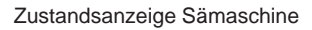

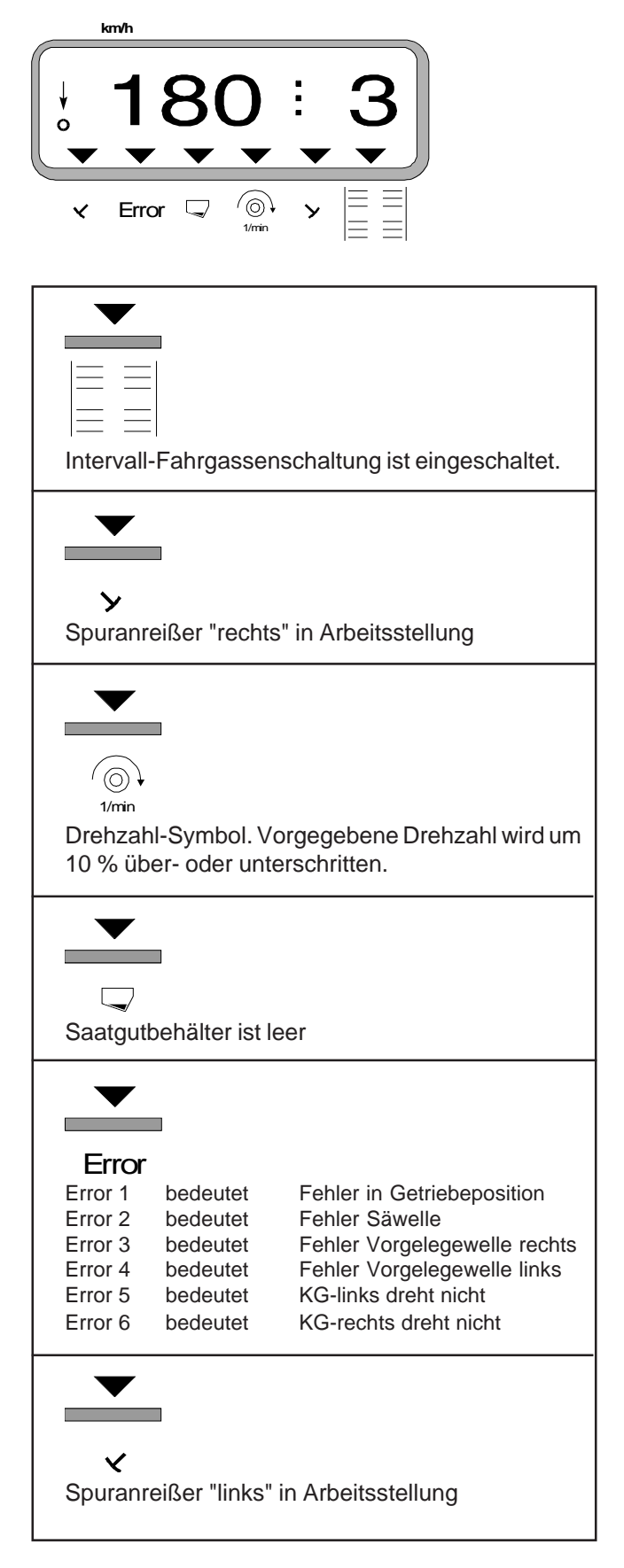

2.

## 3.4.6 Funktionstasten und ihre Nutzung während der Säarbeit

Während der Säarbeit wird durch Drücken einer der folgenden Funktionstasten für ca. 10 Sekunden der gewünschte Wert zur Anzeige gebracht. Danach schaltet der Rechner automatisch in die "Arbeitsanzeige" zurück.

## 3.4.6.1 Fahrgeschwindigkeit km/h

Nach Drücken der Taste

km/h wird die momentane

Fahrgeschwindigkeit in [km/h] angezeigt.

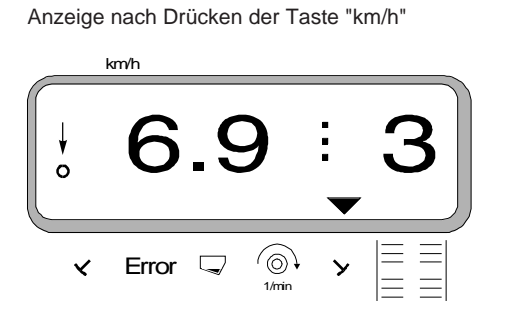

## 3.4.6.2 Hektarzähler

## 1. Hektarzähler - Teilfläche

Nach einmaligem Drücken der Taste

nach Betätigung der "Startfunktion" bearbeitete Teilfläche in [ha] angezeigt.

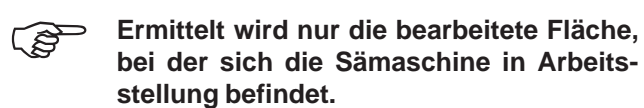

Display nach einmaligem Drücken der Taste

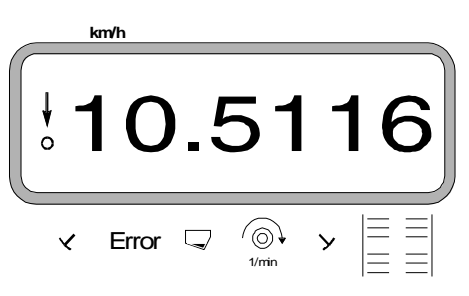

## Hektarzähler - Gesamtfläche

Nach **zweimaligem** Drücken der Taste ha wird die

Gesamtfläche in [ha], z.B. einer Saison, angezeigt.

Anzeige nach zweimaligem Drücken der Taste

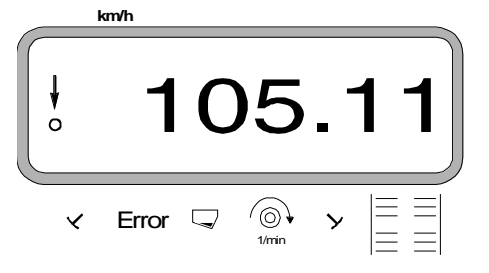

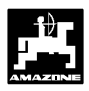

## 3.4.6.3 Drehzahlüberwachung für Gebläse

In Abhängigkeit von der vorgewählten Soll-Drehzahl überwacht **AMADOS-II** die Gebläse-Drehzahl. Wird die **Soll-Drehzahl um mehr als 10% über- oder unterschritten**, ertönt ein akustisches Signal und im Display blinkt das schwarze Dreieck oberhalb des Drehzahl-Symbols.

Anzeige beim Über- oder Unterschreiten der Soll-Drehzahl

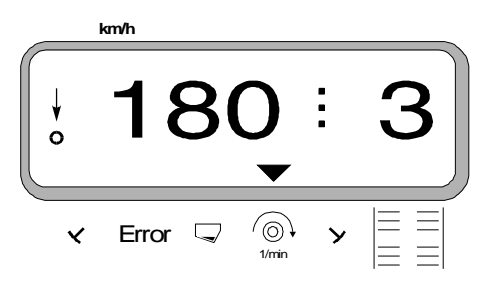

#### Zum Anwählen der Soll-Drehzahl für die Drehzahlüberwachung sind zwei Möglichkeiten vorgesehen:

- momentane Drehzahl wird Soll-Drehzahl.
- Soll-Drehzahl wird direkt über die Tastatur angewählt.

Die Drehzahlüberwachung ist nur in Arbeitsstellung aktiv.

Soll die Drehzahl nicht mehr überwacht werden, die Drehzahlüberwachung abschalten.

## 1. Momentane Drehzahl wird Soll-Drehzahl

#### Soll-Drehzahl anwählen

 Das Gebläse mit der gewünschten Soll-Drehzahl antreiben (z.B. 540 min<sup>-1</sup>).

drücken und die momentane Drehzahl er-

Eingab Input

scheint auf der Anzeige. Entspricht die angezeigte

Drehzahl der Soll-Drehzahl,

drücken und

Eingabe

Input

diese Drehzahl als Soll-Drehzahl speichern.

#### Drehzahlüberwachung abschalten

Drehzahlüberwachung bei **Stillstand des Gebläses** wie folgt abschalten:

- Zunächst , Jmin und anschließend

drücken. Auf dem Display erscheint eine "0" für die momentane Drehzahl, diese als neue Soll-Drehzahl speichern.

#### 2. Soll-Drehzahl direkt über die Tastatur anwählen

#### Soll-Drehzahl anwählen

drücken, halten und gleichzeitig C

drücken. Auf der Anzeige erscheint die eingestellte Soll-Drehzahl.

Die Soll-Drehzahl entsprechend über die Tasten

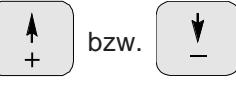

verändern.

drücken und die angewählte Soll-Drehzahl speichern.

## Drehzahlüberwachung abschalten

- drücken, halten und gleichzeitig C drücken. Auf der Anzeige erscheint die eingestellte Soll-Drehzahl.
- Über die Taste die Soll-Drehzahl "0" anwählen.
- Eingabe Input drücken und als neue Soll-Drehzahl "0" speichern.

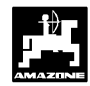

## 3.5 Fehlermeldungen

Folgende Fehlermeldungen (Error-Meldungen) können beim Einsatz des **AMADOS-II** auftreten:

Tabelle 3.9: Fehlermeldungen bei der Sämaschine

| Error | Ursache                                                                                                    | Abhilfe                                                                                                    |
|-------|----------------------------------------------------------------------------------------------------|----------------------------------------------------------------------------------------------------|
| 1     | Fehler in Getriebeposition / Sollwert zu hoch                                                                               | <ul> <li>Beim Einstell-Getriebe läßt sich dieser<br/>Fehler eventuell durch Wechseln der<br/>Zahnräder beheben.</li> </ul>                            |
|       |                                                                                                    | - Beim Vario-Getriebe bitte Rücksprache mit<br>den Technischen Außendienst halten.                                                                    |
|       |                                                                                                    | - Sollwert verringern (hierzu siehe Kap. 3.3.3.3).                                                                                                    |
|       |                                                                                                    | - Stellmotor neu kalibrieren (hierzu siehe Kap. 3.3.2).                                                                                               |
| 2     | Fehler Säwelle                                                                                                    | - Kontrollieren, ob sich die Säwelle dreht.                                                                                                    |
| 3     | Fehler Vorgelegewelle rechts bzw.<br>Fahrgassenschaltung (pneum. Sämaschine)<br>rechts (nur bei Doppel-Fahrgassenschaltung) | <ul> <li>Kontrollieren, ob sich die Vorgelegewelle<br/>(rechts) dreht, oder ob sich der Stellmotor<br/>für die Fahrgassenschaltung bewegt.</li> </ul> |
| 4     | Fehler Vorgelegewelle links bzw.<br>Fahrgassenschaltung (pneum. Sämaschine)<br>links (nur bei Doppel-Fahrgassenschaltung)   | <ul> <li>Kontrollieren, ob sich die Vorgelegewelle<br/>(links) dreht, oder ob sich der Stellmotor<br/>für die Fahrgassenschaltung bewegt.</li> </ul>  |
| 5     | Fehler Kreiselgrubber links dreht nicht.                                                                                    | <ul> <li>Stein in den KG-Kreiseln eingeklemmt.</li> <li>Nockenschalt-Kupplung defekt.</li> <li>Kreiselgrubber-Funktion überprüfen.</li> </ul>         |
| 6     | Fehler Kreiselgrubber rechts dreht nicht.                                                                                   | <ul> <li>Stein in den KG-Kreiseln eingeklemmt.</li> <li>Nockenschalt-Kupplung defekt.</li> <li>Kreiselgrubber-Funktion überprüfen.</li> </ul>         |

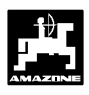

## 3.6 Störungs-Tabelle-Sämaschine

## 3.6.1 Mechanische Sämaschinen

| Störung                                                                                              | Ursache                                                                    | Abhilfe                                                                                                    |
|----------------------------------------------------------------------------------------------------|----------------------------------------------------------------------------|----------------------------------------------------------------------------------------------------|
| Der Bordcomputer fällt aus.                                                                          | Spannungsversorgung ungenügend.                                            | <ul> <li>Stecker am Batterieanschlußkabel nicht weit<br/>genug eingesteckt.</li> </ul>                                                                                                    |
|                                                                                                    |                                                                            | <ul> <li>Stecker oder Sicherung korrodiert.</li> <li>Korrosion beseitigen.</li> </ul>                                                                                                    |
|                                                                                                    |                                                                            | <ul> <li>Anschlüsse an Schlepperbatterie prüfen:</li> <li>Korrosion beseitigen.</li> <li>Polfett benutzen.</li> </ul>                                                                                                    |
|                                                                                                    |                                                                            | - Batterieanschlußkabel auf festen Sitz prüfen.                                                                                                    |
|                                                                                                    |                                                                            | <ul> <li>Beschädigte Kabel reparieren oder austau-<br/>schen.</li> </ul>                                                                                                    |
|                                                                                                    |                                                                            | <ul> <li>Spannungsabfall der Schlepperbatterie bei<br/>Belastung.</li> <li>Sicherstellen, daß der Bordcomputer<br/>auch bei Belastung ständig mit 12 Volt<br/>Gleichstrom versorgt wird.</li> </ul>                                                                                                    |
| AMFÜME<br>(Sonderausstattung)<br>gibt bei Saatgut-<br>mangel keine<br>Warnmeldung.                   | Sensor ist falsch montiert.                                                | <ul> <li>Sensor ist zu nah an einer Metallfläche mon-<br/>tiert.</li> <li>Sensor neu einstellen. Die Diode des<br/>Sensors leuchtet, wenn der Sensor in das<br/>Saatgut eintaucht.</li> </ul>                                                                                                    |
|                                                                                                    | Sensor ist falsch eingestellt.                                             | <ul> <li>Die Sensor-Empfindlichkeit ist über die<br/>Schlitzschraube an der Sensor-Rückseite<br/>(Kabeleingang) einstellbar.</li> </ul>                                                                                                    |
|                                                                                                    | Sensor ist stromlos.                                                       | <ul> <li>Sensor leuchtet nicht beim Eintauchen in<br/>das Saatgut.</li> <li>Beschädigtes Sensorkabel reparieren<br/>oder Sensor austauschen.</li> <li>Kabel im Verteilerkasten auf festen Sitz<br/>prüfen.</li> <li>Stromführende Kabel mit Prüflampe kon-<br/>trollieren (siehe Kabelanschlußplan).</li> </ul> |
| Leuchtdiode am<br>Sensor von AMFÜ-<br>ME (Sonderaus-                                                 | Der AMADOS-II kann nur während<br>der Fahrt Fehlermeldungen anzei-<br>gen. | <ul> <li>Stromführende Kabel des Sensors mit<br/>Prüflampe kontrollieren (s. Kabelanschluß-<br/>plan).</li> </ul>                                                                                                    |
| stattung) erlischt bei<br>Saatgutmangel. Es<br>erfolgt aber keine<br>Warnmeldung im<br>Bordcomputer. | Eventuell ist der Sensor "Getriebe" nicht in Ordnung.                      | <ul> <li>Beschädigtes Sensorkabel reparieren oder<br/>Sensor austauschen.</li> </ul>                                                                                                    |
|                                                                                                    |                                                                            | <ul> <li>Anhand des Kabelanschlußplans prüfen, ob<br/>"Brücken" im Verteilerkasten vom AMFÜME<br/>richtig angeschlossen sind.</li> <li>Prüfen, ob der Signaldraht im Verteilerka-<br/>sten richtig angeschlossen ist.</li> </ul>                                                                                |

## Sämaschine - Störungen

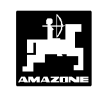

|                                                                             |                                                                               | -                                                                                                    |
|-----------------------------------------------------------------------------|-------------------------------------------------------------------------------|----------------------------------------------------------------------------------------------------|
| Störung                                                                     | Ursache                                                                       | Abhilfe                                                                                                    |
| Bei<br>Fahrgassenzähler =<br>[0] (Fahrgasse<br>anlegen) wird keine          | Der Kupplungshaken wird vom<br>Magnetschalter nicht angezogen.                | <ul> <li>Sind die Steckanschlüsse der Kabel am<br/>Magnetschalter aufgesteckt?</li> <li>Steckanschlüsse aufstecken. Die Wahl<br/>der Anschlüsse ist freigestellt.</li> </ul>                                                  |
| Fahrgasse angelegt.                                                         |                                                                               | - Korrodierte Steckanschlüsse säubern.                                                                                                    |
| Error "3" blinkt.                                                           |                                                                               | <ul> <li>Klemmende Magnetschalter von Hand<br/>gängig machen, sonst austauschen.</li> </ul>                                                                                                    |
|                                                                             |                                                                               | <ul> <li>Stromzuführende Anschlußkabel mit<br/>Prüflampe kontrollieren (siehe<br/>Kabelanschlußplan).</li> <li>beschädigtes Kabel austauschen.</li> </ul>                                                                     |
|                                                                             | Der Kupplungshaken wird vom<br>Magnetschalter angezogen, rastet               | <ul> <li>Schmutz und Korrosion am Magnetschalter<br/>hörbar anschlägt.</li> </ul>                                                                                                    |
|                                                                             | aber nicht in die Aussparung der<br>Schlingfederkupplung ein.                 | <ul> <li>Magnetschalter in den Langlöchern der<br/>Kassette verschieben.</li> </ul>                                                                                                    |
|                                                                             |                                                                               | - Verborgene Kupplungshaken richten.                                                                                                    |
| Bei<br>Fahrgassenzähler =                                                   | Magnetschalter ist angezogen und löst sich nicht.                             | <ul> <li>Schmutz und Korrosion entfernen.</li> <li>Magnetschalter gängig machen.</li> </ul>                                                                                                    |
| [1] – [2] – [3] usw.<br>werden Fahrgassen<br>angelegt.<br>Error "3" blinkt. |                                                                               | <ul> <li>Stromzuführende Anschlußkabel am<br/>Magnetschalter mit Prüflampe kontrollieren.</li> <li>Kabel müssen stromlos sein.</li> <li>Verborgenen Kupplungshaken richten.</li> <li>Magnetschalter neu justieren.</li> </ul> |
| Ohne ersichtlichen<br>Grund blinkt Error<br>"3". Bei schnellerer            | Der Sensor für die Vorgelegewelle<br>ist zu weit oder zu nah am<br>Magnetrad. | - Abstand zwischen Sensor und Magnetrad einstellen (ca. 2 mm).                                                                                                    |
| Fahrt tritt die<br>Fehlermeldung                                            | Sensor ist stromlos.                                                          | <ul> <li>Beschädigtes Sensorkabel reparieren oder<br/>Sensor austauschen.</li> </ul>                                                                                                    |
|                                                                             |                                                                               | <ul> <li>Kabel im Verteilerkasten auf festen Sitz<br/>pr üfen.</li> </ul>                                                                                                    |

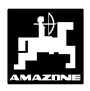

Signale am

AMADOS-II

anliegen.

| Störung                                                                                                    | Ursache                                                                                                    | Abhilfe                                                                                                    |  |  |  |
|----------------------------------------------------------------------------------------------------|----------------------------------------------------------------------------------------------------|----------------------------------------------------------------------------------------------------|--|--|--|
| Schaltrhythmus wird<br>nicht automatisch<br>weitergeschaltet.                                                                                                    | Sensor für Spuranreißer arbeitet<br>nicht ordnungsgemäß.<br>Die "Codierung" überprüfen unter<br>Modus "1" überprüfen:<br>"01" bedeutet "Spuranreißer<br>vorhanden" und 10% Schrittweite<br>bei Veränderung der Aussaatmenge<br>"11" bedeutet "ohne Spuranreißer"<br>und 10% Schrittweite bei<br>Veränderung der Aussaatmenge | <ul> <li>Montage des Sensors und Magnete prüfen.</li> <li>Beschädigte Kabel reparieren bzw. mit<br/>Sensor austauschen.</li> </ul>                                                                                                    |  |  |  |
| Tatsächliche und<br>angezeigte<br>Getriebestellhebel-<br>Position stimmen<br>nicht überein.                                                                                                    | Der Nullsensor zum Erkennen des<br>Nullpunkts für die Saatmengen-<br>verstellung hat sich verstellt.                                                                                                    | <ul> <li>Sensor so einstellen, daß die Spitze des<br/>Getriebestellhebels auf "0" zeigt (Skala an<br/>der Maschine) und die LED des Nullsensors<br/>gerade aufleuchtet.</li> </ul>                                                                                                    |  |  |  |
| Der Stellmotor zum<br>Verstellen der<br>Saatmenge läuft<br>automatisch von<br>dem Wert weg, der<br>für die Abdrehprobe<br>eingestellt wurde;<br>und zwar in dem<br>Moment, in dem mit<br>dem Kurbeln für die<br>Abdrehprobe<br>begonnen wird. | Zu Beginn der Abdrehprobe wird der<br>Motor auf eine Position gefahren,<br>die dem auszubringenden Saatgut<br>typisch ist. Danach wird sofort mit<br>der Abdrehprobe begonnen, ohne<br>die Kalibrierung zu starten.                                                                                                    | <ul> <li>Getriebestellhebel genau auf "0" fahren.</li> <li>Zur Abdrehprobe den Motor auf eine<br/>Position fahren. Danach Taste<br/>"Eingabe/Input" und Taste "C" gleichzeitig<br/>drücken (Auftrag neu starten). Anschließend<br/>Taste "Cal." (kg je 1/40 ha) und Taste "C"<br/>gleichzeitig drücken. Nun die Abdrehprobe<br/>durchführen.</li> </ul> |  |  |  |
| Die Berechnung der<br>Ausbringmenge von<br>1/40 ha auf kg/ha<br>wird vom AMADOS-II<br>nicht ausgeführt.                                                                                                    | Der AMADOS-II führt die<br>Berechnung nur das erste Mal nach<br>dem Starten eines neuen Auftrags<br>durch.                                                                                                    | - Neuen Auftrag starten.                                                                                                    |  |  |  |
| Drehzahlüberwac-<br>hung gibt keinen<br>Alarm, wenn die<br>vorgegebene<br>Drehzahl um 10%<br>unterschritten wird.                                                                                                    | Alarmmeldungen kommen nur dann,<br>wenn Bewegung erkannt wird (mehr<br>als 1.1 km/h).                                                                                                    | <ul> <li>Fehlermeldung während der Fahrt noch<br/>einmal überprüfen.</li> </ul>                                                                                                    |  |  |  |
| AMADOS-II nimmt<br>keine Wegstrecken-<br>impulse an, obwohl                                                                                                    | Nach einem Reset steht für<br>Imp./100m der Wert "1800" im<br>Rechner.                                                                                                    | <ul> <li>Den Wert (1800) mit der Taste "Eingabe"<br/>bestätigen.</li> </ul>                                                                                                    |  |  |  |

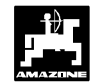

## 3.6.2 Pneumatische Sämaschinen

| Störung                                                        | Ursache                                                                                                    | Abhilfe                                                                                                    |
|----------------------------------------------------------------|----------------------------------------------------------------------------------------------------|----------------------------------------------------------------------------------------------------|
| Beim Fahrgassen-<br>zähler = [0] (Fahr-<br>gasse anlegen) wird | Fahrgassen-Motor bewegt sich nicht<br>beim Umschalten der Fahrgasse<br>von 4 auf 0.                               | <ul> <li>AMADOS-II ausschalten und nach einigen<br/>Sekunden wieder einschalten.</li> </ul>                                                                                                    |
| keine Fahrgasse<br>angelegt.                                   | Die automatische Sicherung für den<br>Fahrgassen-Motor hat geschaltet,<br>weil der Fahrgassen-Motor klemmt.       | <ul> <li>Leichtgängigkeit des Motors überprüfen (40 mm Hub).</li> </ul>                                                                                                    |
| Error "3" blinkt                                               | Stecker und Kupplung zum Fahr-<br>gassen-Motor sind nicht zusam-<br>mengesteckt oder das Kabel ist<br>beschädigt. | <ul> <li>Stecker und Kupplung zusammenstecken.</li> <li>Stromzuführende Anschlußkabel mit<br/>Prüflampe kontrollieren (siehe<br/>Kabelanschlußplan).</li> <li>Beschädigtes Kabel austauschen.</li> </ul> |
| Beim Fahrgassen-<br>zähler = [1]-[2]-[3]<br>usw. (keine Fahr-  | Fahrgassen-Motor bewegt sich nicht<br>beim Umschalten der Fahrgasse<br>von 4 auf 0.                               | <ul> <li>AMADOS-II ausschalten und nach einigen<br/>Sekunden wieder einschalten.</li> </ul>                                                                                                    |
| gasse anlegen)<br>werden Fahrgassen<br>angelegt.               | Die automatische Sicherung für den<br>Fahrgassen-Motor hat geschaltet,<br>weil der Fahrgassen-Motor klemmt.       | <ul> <li>Leichtgängigkeit des Motors überprüfen (40 mm Hub).</li> </ul>                                                                                                    |
| Error "3" blinkt.                                              | Kabel ist beschädigt.                                                                                             | <ul> <li>Stromzuführende Anschlußkabel mit<br/>Prüflampe kontrollieren (siehe<br/>Kabelanschlußplan).</li> <li>Beschädigtes Kabel austauschen.</li> </ul>                                                |

## 3.7 Reset-AMADOS-II

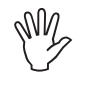

Durch einen Reset werden alle!!! gespeicherten Daten aus dem AMADOS-II gelöscht. Vor dem Reseten unbedingt alle wichtigen Daten notieren.

Ein Reset kann eventuell notwendig sein, um fehlerhafte Daten zu löschen und den **AMADOS-II** für eine neue Programmierung vorzubereiten.

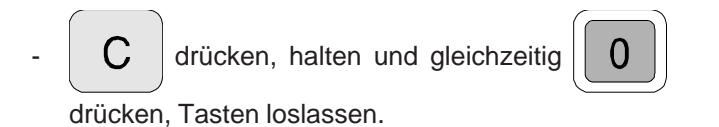

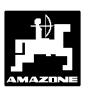

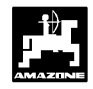

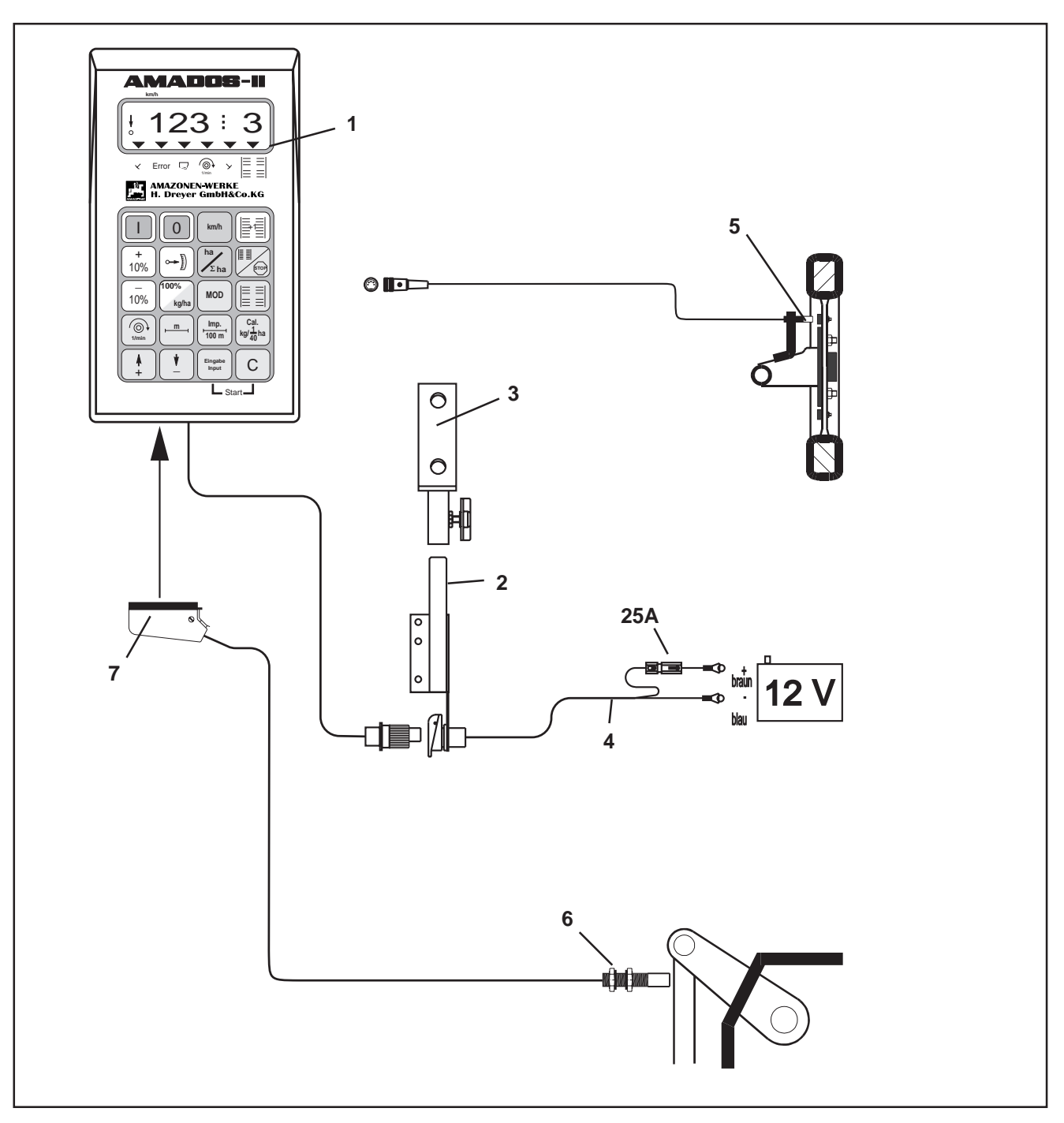

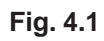

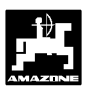

## 4.0 Betriebsart "Hektarzähler"

**AMADOS-II** als reiner Hektarzähler, z.B. bei Bodenbearbeitungsgeräten:

- ermittelt die momentane Fahrgeschwindigkeit in [km/h] an.
- dient als Hektarzähler und
  - ermittelt die bearbeitete Teilfläche in [ha].
  - speichert die bearbeitete Gesamtfläche in [ha].
- überwacht die Drehzahl einer mit einem Drehzahlsensor versehenen Antriebswelle. Wird der vorgegebene Sollwert um mehr als 10 % unterschritten, ertönt ein akustischer Alarm und gleichzeitig erscheint im Wechsel zur "Arbeitsanzeige" eine "Fehleranzeige" (hierzu siehe Kap. 4.4.2.3).

AMADOS-II besteht im wesentlichen aus:

Fig. 4.1/...

- 1 Rechner.
- 2 Grundkonsole mit Halter (3).
- 3 Halter.
- 4 Batterieanschlußkabel.
- 5 Sensor "X" Kardanwelle/ Rad zur Wegstreckenerfassung.
- 6 Sensor "Y" zur Ermittlung der Arbeitsstellung.
- 7 Maschinenstecker.

Der **Sensor "Y"** zur Ermittlung der Arbeitsstellung wird über den Maschinenstecker (4.1/7) **direkt** mit dem **AMADOS-II** verbunden.

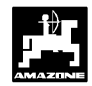

## 4.1 Allgemeines

## 4.1.1 Gerät Ein- / Ausschalten

Durch Drücken der Taste

ein- und über die Taste

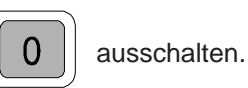

den AMADOS-II

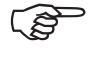

Beim Einschalten erscheint für einige Sekunden das Erstellungsdatum des Rechner-Programms.

Fällt die Versorgungsspannung auf unter 10 Volt ab, z. B. beim Anlassen des Schleppers, schaltet sich der Rechner automatisch ab. Rechner wie oben beschrieben wieder einschalten.

# 4.1.2 Maschinenspezifische Daten (Werte) anwählen

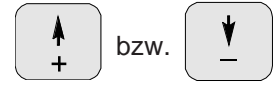

Über diese Tasten den Maschinentyp (Codierung) und die vom **AMADOS-II** benötigten maschinenspezifischen Daten (Werte) direkt anwählen.

| NV2          | Diese ang | ewählten Werte | e stets über die |
|--------------|-----------|----------------|------------------|
| $\checkmark$ | Taste In  | bestätige      | n.               |

Mit dem 1. Tastendruck auf die

Taste springt die Anzeige um eine Position in die gewünschte Richtung weiter.

Durch erneuten Druck auf die Taste läuft die Anzeige kontinuierlich bis zum Loslassen der Taste weiter.

Sämtliche, zur Überwachung der angeschlossenen Maschine benötigten maschinenspezifischen Daten stets

durch Drücken der Taste

Eingabe Input bestätigen und somit

bzw.

speichern.

## 4.2 Inbetriebnahme - Kurzanleitung

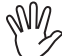

Vor Arbeitsbeginn die maschinenspezifischen Daten - in der angegebenen Reihenfolge - kontrollieren bzw. neu anwählen.

Auf dem Display erscheint zunächst das Programm-Erstellungsdatum. Für den nachfolgenden Zeitraum von ca. 10 Sekunden ist dann keine Eingabe möglich.

- 1. **Modus "1" anwählen und die Codierung** "04" für Hektarzähler anwählen (hierzu siehe Kap. 4.3.1).
- 2. Die Arbeitsbreite überprüfen, eventuell korrigieren (hierzu siehe Kap. 4.3.2.1).
- 3. "Imp./100m" überprüfen und eventuell korrigieren (durch direkte Eingabe oder Kalibrierungsfahrt; hierzu siehe Kap. 4.3.2.2).
- 4. Startfunktion ausführen und Arbeitsvorgang starten (hierzu siehe Kap. 4.4.1).

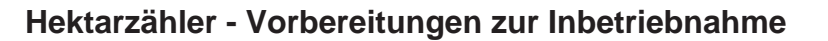

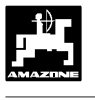

## 4.3 Inbetriebnahme - Vorbereitungen (ausführliche Anleitung)

Vor Arbeitsbeginn die maschinenspezifischen Daten - in der angegebenen Reihenfolge - kontrollieren bzw. neu anwählen.

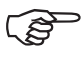

 Bereits eingebene maschinenspezifische Daten bleiben gespeichert.

- 4.3.1 Angaben zum Maschinentyp (Modus "1")
- Auf dem Display erscheint zunächst das Programm-Erstellungsdatum. Für den nachfolgenden Zeitraum von ca. 10 Sekunden ist dann keine Eingabe möglich.

## 4.3.2 Eingabe der maschinenspezifischen Daten

## 4.3.2.1 Arbeitsbreite eingeben

Zur Ermittlung der bearbeiteten Fläche benötigt **AMADOS-II** die Information der Arbeitsbreite. Hierzu die Arbeitsbreite wie folgt eingeben:

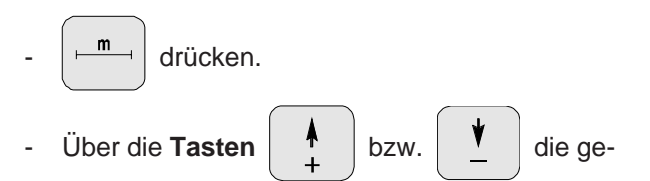

wünschte Arbeitsbreite in [m] anwählen, z.B. "3.00" für 3,00 m Arbeitsbreite.

Anzeige Arbeitsbreite

## 1. Modus "1", Maschinentyp anwählen

MOD drücken und Modus "1" anwählen. Den

Modus durch Betätigen der MOD-Taste hochzählen.

Anzeige nach dem Anwählen von Modus "1"

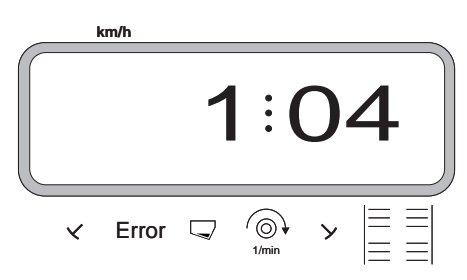

Die erste Ziffer zeigt den angewählten Modus "1", die zweite die Codierung für den angewählten Maschinentyp ("04" für Hektarzähler).

"04" auf der Anzeige anwählen.

- Eingabe Input drücken und somit den angewählten Wert "04" speichern.

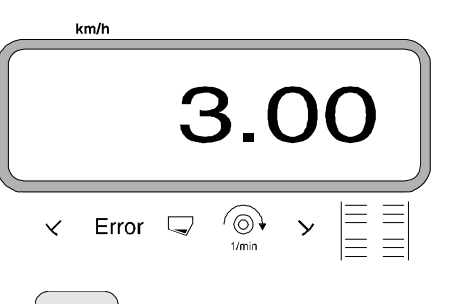

- drücken und somit den angewählten Wert speichern.
- \_ ( \_ <u>m</u>

die Codierung

nochmals drücken und den gespeicherten

Wert kontrollieren. Auf dem Display muß nun der angewählte Wert erscheinen, z.B. "3.00".

2.

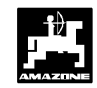

## 4.3.2.2 Wegsensor kalibrieren

Zur Ermittlung der tatsächlichen Fahrgeschwindigkeit benötigt **AMADOS-II** den Wert "Imp./100m", die der Sensor "X" beim Abfahren einer Meßstrecke von 100 m an den **AMADOS-II** abgibt.

Für die Eingabe des Kalibrierwertes "Imp./100m" sind zwei Möglichkeiten vorgesehen:

- der Wert "Imp./100m" ist bekannt und wird über die Tastatur angewählt.
- der Wert "Imp./100m" ist nicht bekannt und wird durch Abfahren einer Meßstrecke ermittelt.

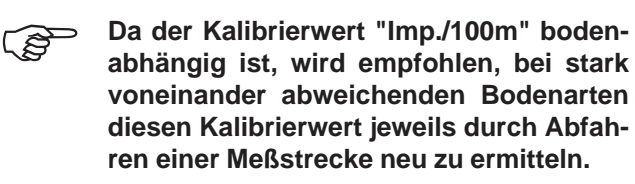

## 1. Der Wert "Imp./100 m" ist bekannt:

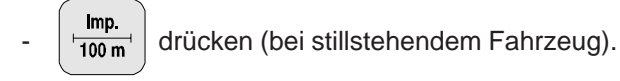

- Den bekannten Wert "Imp./100m" über die Tasten

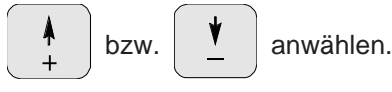

drücken und somit den angewählten Wert speichern.

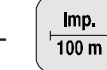

nochmals drücken und den gespeicherten

Wert kontrollieren. Auf dem Display muß nun der angewählte Wert erscheinen.

## Der Wert "Imp./100 m" ist nicht bekannt:

Auf dem Feld eine Meßstrecke von 100 m exakt abmessen. Anfangs- und Endpunkt der Meßstrecke markieren.

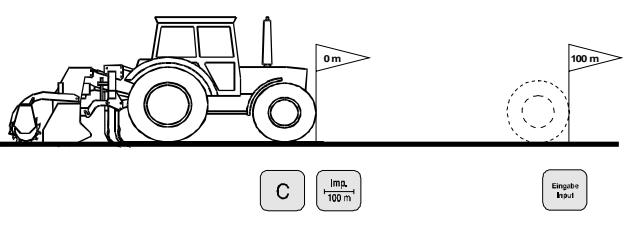

Fahrzeug in Startposition bringen.

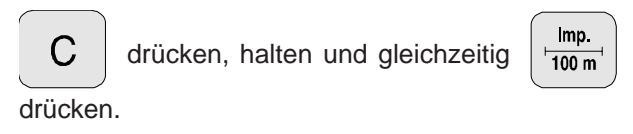

Meßstrecke von Anfangs- bis Endpunkt exakt abfahren (beim Anfahren springt das Zählwerk auf "0"). Hierbei werden die fortlaufend ermittelten Impulse auf dem Display angezeigt.

Anzeige während der Kalibrierung

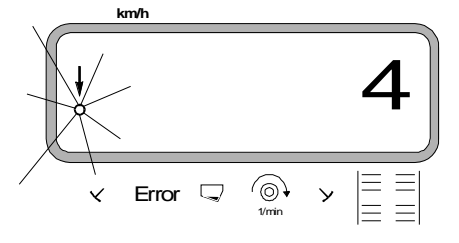

Nach 100 m stoppen. Auf dem Display wird jetzt die Anzahl der Impulse angezeigt, die beim Abfahren der Meßstrecke (100 m) ermittelt wurden.

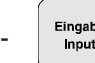

drücken und somit den angezeigten, ermit-

telten Wert (Imp./100 m) speichern.

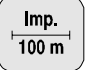

nochmals drücken und den gespeicherten

Wert kontrollieren. Auf dem Display muß nun der ermittelte Wert (Imp./100 m) erscheinen.

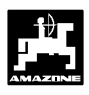

## 4.4 Inbetriebnahme auf dem Feld

## 4.4.1 Startfunktion ausführen

Vor Arbeitsbeginn "Startfunktion" ausführen. Hierzu

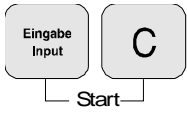

Taste "Eingabe" Drücken, halten und gleichzeitig Taste "C" drücken.

Der Speicher für den Hektarzähler - Teilfläche wird auf "0" gesetzt.

Wird nun die am Schlepper angebaute Maschine in Arbeitsstellung gebracht, erscheint die momentane Fahrgeschwindigkeit [km/h] auf dem Display.

Arbeitsdisplay Hektarzähler

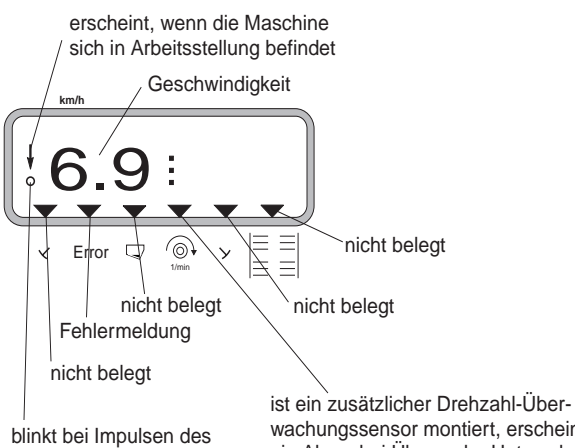

blinkt bei Impulsen des Geschwindigkeitssensors der vorgegebenen Drehzahl um 10 % 2.

## 4.4.2 Funktionstasten und ihre Nutzung während des Arbeitsvorganges

Durch Drücken einer der folgenden Funktionstasten wird für ca. 10 Sekunden der gewünschte Wert zur Anzeige gebracht. Danach schaltet der Rechner automatisch in die "Arbeitsanzeige" zurück.

## 4.4.2.1 Fahrgeschwindigkeit km/h

Nach Drücken der Taste wird die momentane

Fahrgeschwindigkeit in [km/h] angezeigt.

Anzeige nach Drücken der Taste "km/h"

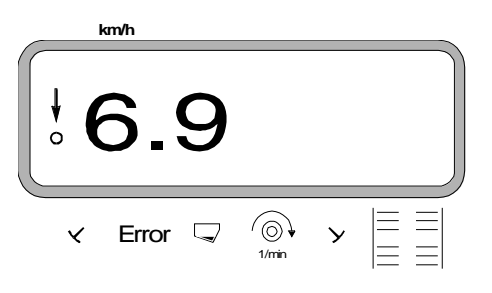

## Hektarzähler - Gesamtfläche

Nach **zweimaligem** Drücken der Taste ha $\Sigma_{ha}$  wird die

Gesamtfläche in [ha], z.B. einer Saison, angezeigt.

Anzeige nach zweimaligem Drücken der Taste

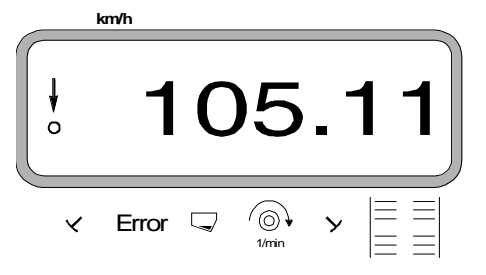

## 4.4.2.2 Hektarzähler

#### 1. Hektarzähler - Teilfläche

Nach einmaligem Drücken der Taste

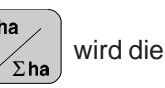

nach Betätigung der "Startfunktion" bearbeitete Teilfläche in [ha] angezeigt.

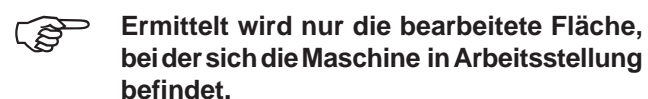

Display nach einmaligem Drücken der Taste

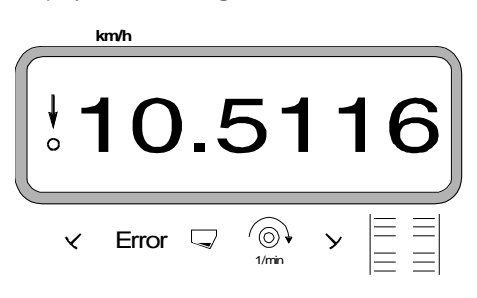

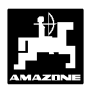

С

С

#### Drehzahlüberwachung 4.4.2.3

In Abhängigkeit vom angewählten Sollwert überwacht AMADOS-II die Drehzahl einer mit einem Drehzahlsensor versehenen Welle. Wird die Soll-Drehzahl um mehr als 10% über- oder unterschritten, ertönt ein akustisches Signal und im Display blinkt das schwarze Dreieck oberhalb des Drehzahl-Symbols.

Anzeige beim Über- oder Unterschreiten der Soll-Drehzahl

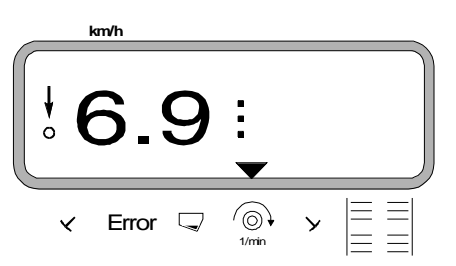

#### Zum Anwählen der Soll-Drehzahl für die Drehzahlüberwachung sind zwei Möglichkeiten vorgesehen:

- momentane Drehzahl wird Soll-Drehzahl.
- Soll-Drehzahl wird direkt über die Tastatur angewählt.

Die Drehzahlüberwachung ist nur in Arbeitsstellung aktiv.

Soll die Drehzahl nicht mehr überwacht werden, die Drehzahlüberwachung abschalten.

#### Momentane Drehzahl wird Soll-Drehzahl 1.

#### Soll-Drehzahl anwählen

- Zu überwachende Welle mit gewünschter Soll-Drehzahl antreiben (z.B. 540 min<sup>-1</sup>).
- $(\bigcirc)$ 1/min

drücken und die momentane Drehzahl er-

Input

scheint auf der Anzeige. Entspricht die angezeigte

Eingabe Drehzahl der Soll-Drehzahl,

drücken und

diese Drehzahl als Soll-Drehzahl speichern.

## Drehzahlüberwachung abschalten

Drehzahlüberwachung bei Stillstand der überwachten Welle wie folgt abschalten:

Zunächst

und anschließend 1/min

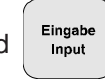

drücken. Auf dem Display erscheint eine "0" für die momentane Drehzahl, diese als neue Soll-Drehzahl speichern.

#### 2. Soll-Drehzahl direkt über die Tastatur anwählen

## Soll-Drehzahl anwählen

`@)∙ drücken, halten und gleichzeitig 1/min

drücken. Auf der Anzeige erscheint die eingestellte Soll-Drehzahl.

Die Soll-Drehzahl entsprechend über die Tasten

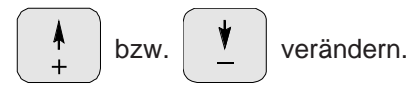

drücken und die angewählte Soll-Drehzahl Input speichern.

## Drehzahlüberwachung abschalten

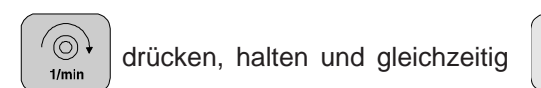

drücken. Auf der Anzeige erscheint die eingestellte Soll-Drehzahl.

Über die Taste die Soll-Drehzahl "0" anwählen.

Eingab drücken und die Soll-Drehzahl "0" spei-Input chern.

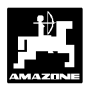

## 5.0 Montageanleitung

## 5.1 Konsole und AMADOS-II

- Grundkonsole (5.1/1) im Griff- und Sichtbereich rechts vom Fahrer schwingungsfrei und elektrisch leitend (Farbe an Befestigungsstelle entfernen) an der Kabine montieren.

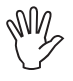

Der Abstand des AMADOS-II zu einem evtl. vorhandenen Funkgerät und der Antenne muß mindestens 1m betragen.

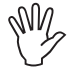

Bei der Montage der Grundkonsole bitte beachten, daß der optimale Blickwinkel auf das Display zwischen 45° und 90° liegt.

- Unbedingt beachten, daß das Rechnergehäuse (5.1/2) über die Konsole eine leitende Verbindung zum Schlepper-Chassis hat. An den Montagestellen die Farbe abkratzen.
- Den am AMADOS-II angeschraubten Halter (5.1/3) auf des Rohr der Grundkonsole aufstecken und mit der Flügelschraube in der gewünschten Stellung befestigen.

## 5.2 Batterieanschlußkabel

- Batterieanschlußkabel (5.1/4) zur Spannungsversorgung direkt an die Schlepperbatterie (12 V) anschließen und Kabel verlegen.
  - Leitungsverbinder (5.1/5) mit Sicherung (25A) an braune Leitung anschließen und mit dem Pluspol der Schlepperbatterie verbinden.
  - Blaue Leitung mit dem Minuspol (Masse) verbinden.

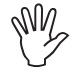

Beim Batterie-Anklemmen zuerst Pluskabel an Pluspol anschließen. Dann Massekabel am Minuspol befestigen. Batterie-Abklemmen in umgekehrter Reihenfolge vornehmen.

Minuspol der Batterie mit Rahmen oder Chassis des Schleppers verbinden, besonders bei älteren, amerikanischen, canadischen oder britischen Schleppertypen beachten. Bei Schleppern mit einem Schalter im Massekabel der Batterie (z.B. Zetor 8011, 8045), blaues Massekabel direkt mit Masse (Rahmen oder Chassis) verbinden.

- Spannungskabel (5.1/6) vom **AMADOS-II** mit Steckdose (5.1/7) verbinden.

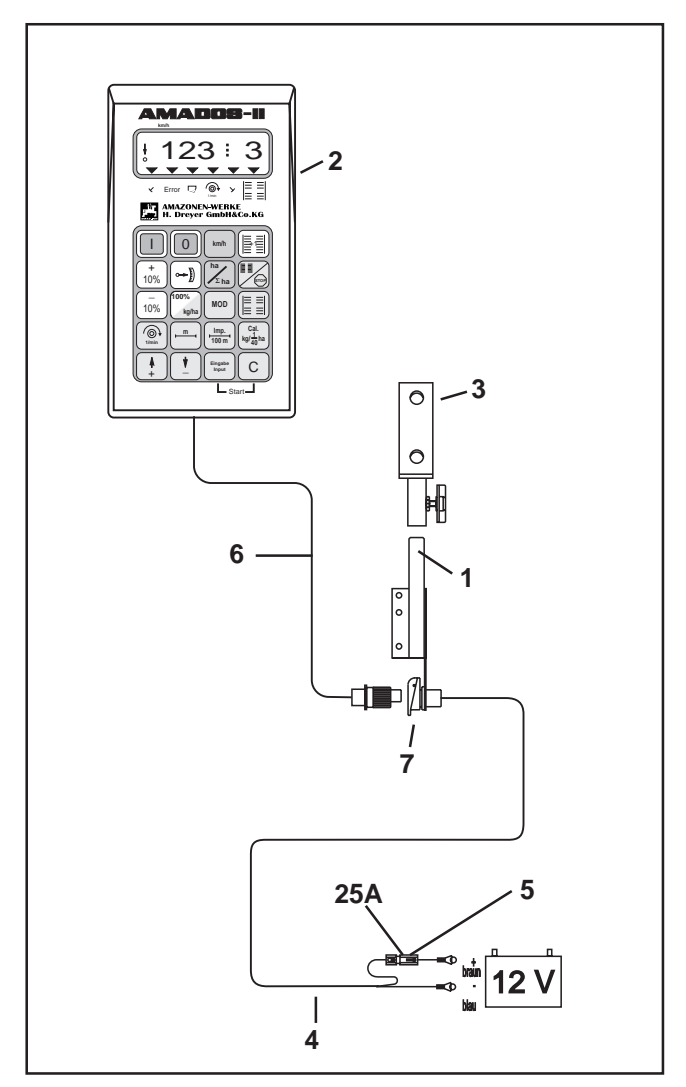

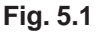

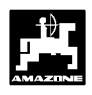

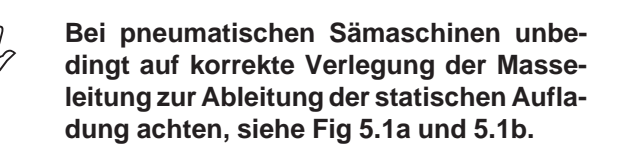

## Anschlußbeispiel:

Traktorausstattung für **AMADOS-II** Verteiler G-II und K-II

Fig. 5.1a/...

- 1 Batterieanschlußkabel.
- 2 Gerätesteckdose DIN 9680.
- 3 Masseleitung, zur Ableitung der statischen Aufladung.
- 4 Verbinder.
- 5 Stecker, 39 polig.
- 6 Leitung, führt zum Verteiler.

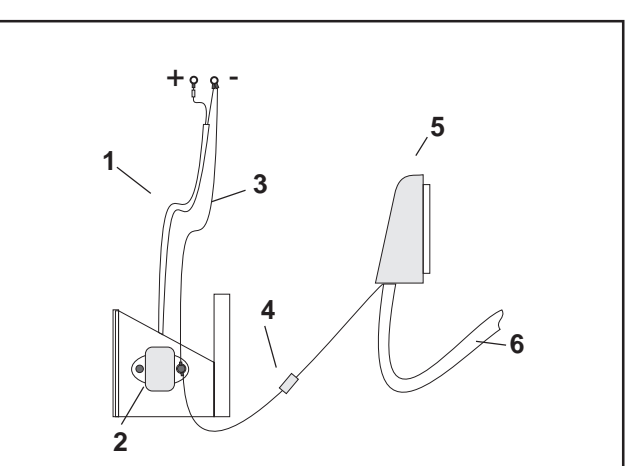

Fig. 5.1a

## Anschlußbeispiel: Traktorausstattung für AMADOS-II

zu Airstar Avant

Fig. 5.1b/...

- 1 Batterieanschlußkabel.
- 2 Verteiler zur Spannungsversorgung mit Steckdose
  (3) für AMADOS-II und Steckdose (4) mit Schalter
  (5) für Scheinwerfer.
- 3 Steckdose DIN 9680 für AMADOS-II.
- 4 Steckdose DIN 9680 für Scheinwerfer.
- 5 Schalter für Steckdose (4). Position "O" = AUS und "I" = AN.
- 6 Konsole.
- 7 Masseleitung, zur Ableitung der statischen Aufladung.
- 8 Verbinder.
- 9 Stecker, 39 polig.
- 10 Leitung, führt zum Verteiler.

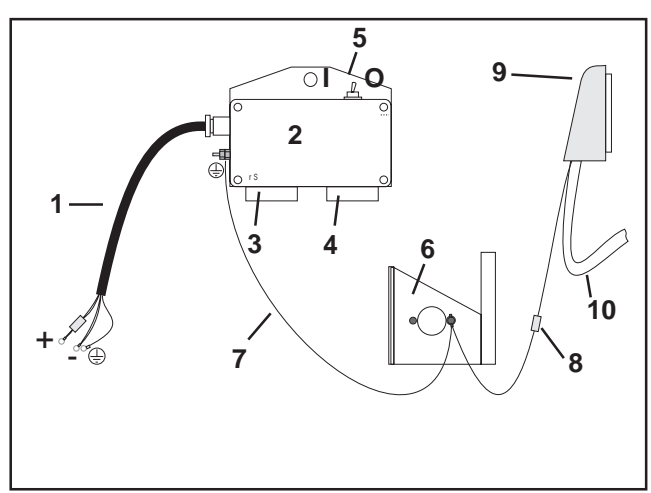

Fig. 5.1b

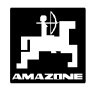

## 5.3 Montage-Sensor "X" zur Wegstrekken- bzw. Fahrgeschwindigkeitsermittlung

## Betriebsart "Hektarzähler"

Der Sensor "X" (5.2/1) ist ein Magnetschalter (Reed Kontakt). Wird der Magnet an den Sensor herangeführt, schließen die Kontakte. Dieses wird vom **AMADOS-II** registiert. Bei der Montage dieses Sensors sind folgende Bedingungen einzuhalten:

- Die Befestigungsschraube der Magnete muß auf das Ende des Sensors gerichtet sein.
- Der Abstand Magnet Sensor soll 5 10 mm betragen.
- Die Bewegungsrichtung der Magnete muß quer zum Sensor verlaufen.
- Magnete mit beigefügten Schrauben V4A-Schrauben auf Eisen montieren.
- Die lackierte Seite der Magnete muß sichtbar sein.
- Der Sensor muß mindestens 25 mm aus dem Halter herausragen.

## 5.3.1 Montage - Sensor "X" (Kardanwelle/ Rad) zur Wegstreckenerfassung

Bietet die Schlepperelektronik bereits die Möglichkeit zur bordeigenen Fahrgeschwindigkeitsermittlung, sind die Geschwindigkeitssignale für AMADOS-II an der dafür vorgesehenen Signalsteckdose DIN 9684 abnehmbar. Der serienmäßige Sensor "X" (Kardanwelle/Rad) ist dann gegen das schlepperspezifische Adapterkabel (5.2/2) (Sonderausstattung) auszutauschen.

## 5.3.1.1 Montage an Schlepper ohne Allradantrieb

 Magnete (5.3/1) gleichmäßig auf einem Lochkreis in der Radmuschel vom Schleppervorderrad verteilen und mit Schrauben (5.3/2) aus nichtmagnetischem Material (Messing-Schrauben oder V4A-Schrauben) montieren.

Die Anzahl der Magnete ergibt sich aus der Größe des Schlepperrades.

Die zurückgelegte Wegstrecke zwischen 2 Impulsen benachbarter Magnete darf 60 cm nicht überschreiten. Die Anzahl der benötigten Magnete wird wie folgt berechnet:

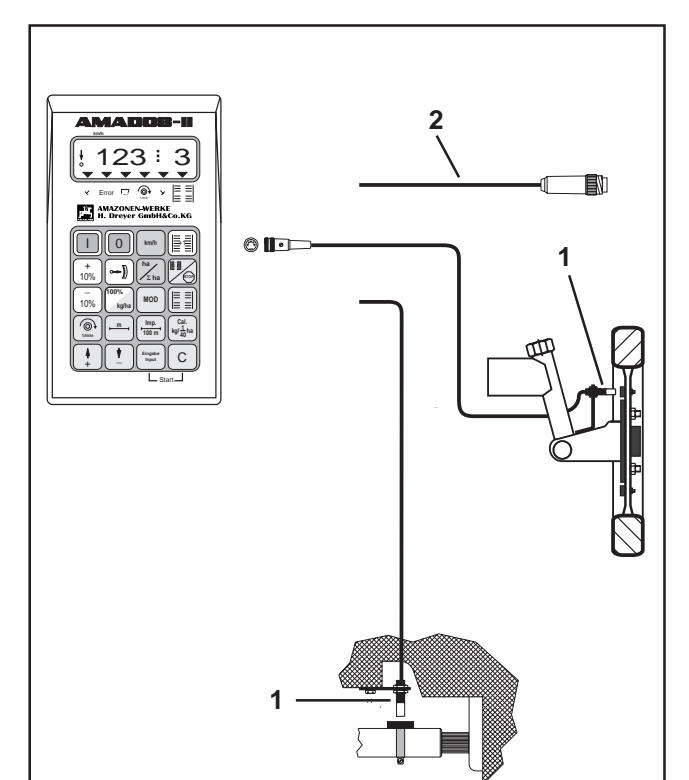

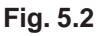

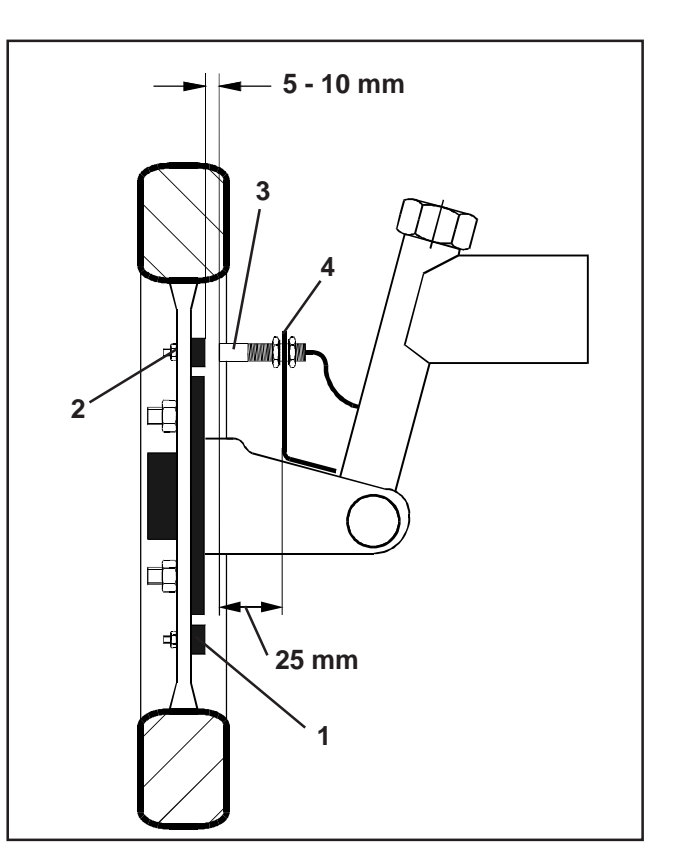

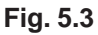

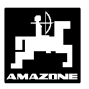

| Radumfang [cm] | _ | Anzahl dar Magnata  |
|----------------|---|---------------------|
| 60 cm          |   | Alizani dei magnete |

#### **Beispiel:**

- Sensor (5.3/3) mit Universalhalter (5.3/4) an Achsschenkel von Schleppervorderrad - in Fahrtrichtung gesehen hinter der Achse - montieren.

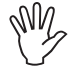

Das Ende des Sensor muß auf die lackierte Seite der Magnete (rot) zeigen.

- Sensor in einem Abstand von 5 10 mm zu den Magneten am Halter befestigen. Dieser Abstand darf sich auch bei Lenkbewegungen nicht verändern.
- Y

Der Sensor muß mindestens 25 mm aus dem Halter herausragen.

Sensorkabel so verlegen, daß es beim Lenkeinschlag nicht beschädigt wird.

## 5.3.1.2 Montage an Allradschlepper bzw. Mb-trac

- Magnet (5.4/1) mit Schlauchschelle (5.4/2) an Kardanwelle gefestigen.

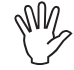

Magnet nur an einer Stelle montieren, an der keine Winkelbewegungen der Kardanwelle auftreten.

- Sensor (5.4/3) mittels Universalhalter (5.4/4)gegenüber vom Magnet am Fahrzeugrahmen befestigen.

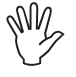

Abstand zwischen Magnet und Sensor im Bereich zwischen 5 - 10 mm einstellen.

Der Sensor muß mindestens 25 mm aus dem Halter herausragen.

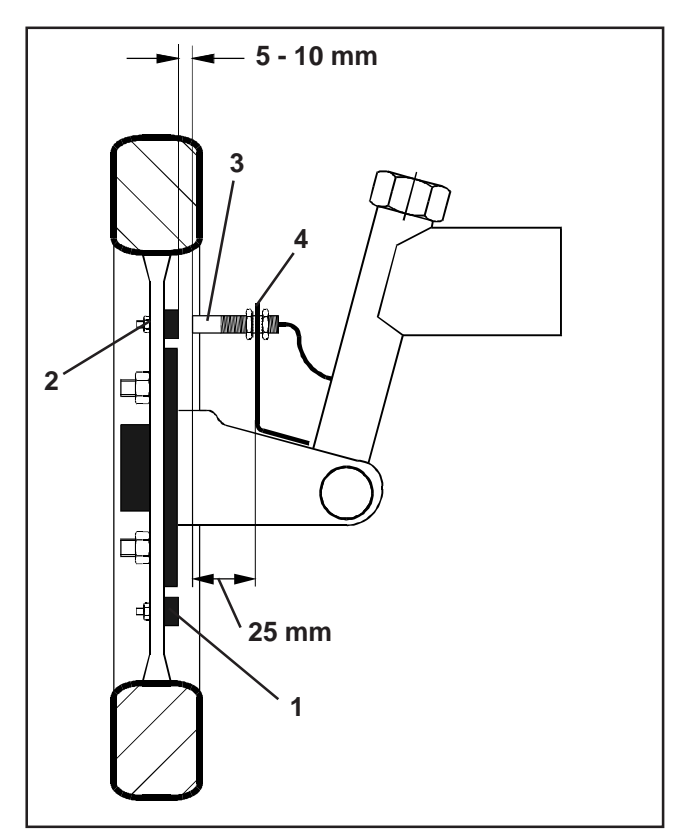

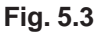

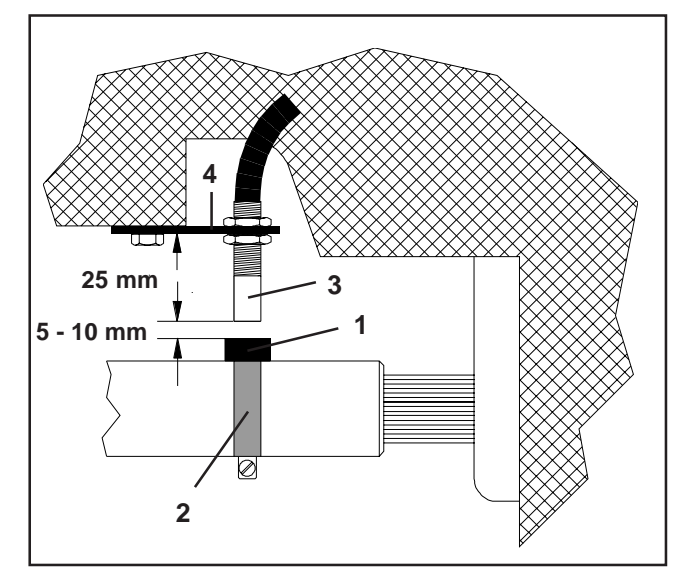

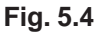

## 5.3.1.3 Montage am Unimog

Beim Unimog serienmäßigen Sensor "X" (Kardanwelle/ Rad) gegen Tachoadapter (Sonderausstattung) austauschen.

- Tachowelle vom Getriebe abschrauben.
- Tachoadapter einschrauben. Die mit Mehrzweckfett versehene Welle mit den Magneten wird mit der Gabel nach unten eingesetzt.
- Tachowelle an Adapter anschrauben.

## 5.4 Anschlußeinheit für AMADOS-II als Hektarzähler mit Drehzahlüberwachung

Die Anschlußeinheit AMADOS-II als Hektarzähler mit Drehzahlüberwachung, Best.-Nr.: NE 257 besteht aus:

- Sensor "Y" (5.5/1) (Arbeitsstellung), mit Kabel "Y" (5.5/2) und 39- poligem Maschinenstecker (5.5/3) und Sensor "A" (5.5/4) (Drehzahl) mit Kabel "A" (5.5/5),
- 4 Magnete einschließlich Befestigungsmaterial,
- Schlauchschelle zur Befestigung der Magnete f
  ür Drehzahl
  überwachung,
- Kabelbinder und
- 2 Halter für Befestigung von Sensor "Y" und Sensor "A".

Die Anschlußeinheit AMADOS-II als Hektarzähler mit Drehzahlüberwachung ist erforderlich, wenn

 neben der Ermittlung der bearbeiteten Fläche auch die Drehzahl einer Welle überwacht werden soll

und die hierzu notwendigen Informationen über die Arbeitsstellung **nicht** direkt von der am Schlepper angehängten oder angebauten Maschine kommen.

Über den Sensor "Y" erkennt **AMADOS-II**, ob sich die Maschine in Arbeitsstellung befindet oder nicht. Das Signal für diese Information wird an einem Maschinenteil abgenommen, das seine Lage von Transport- in Arbeitsstellung ändert. Bei einem Bodenbearbeitungsgerät z.B. von der Drei-Punkt-Hydraulik. Hierbei wirkt der Sensor "Y" mit einem Magneten zusammen.

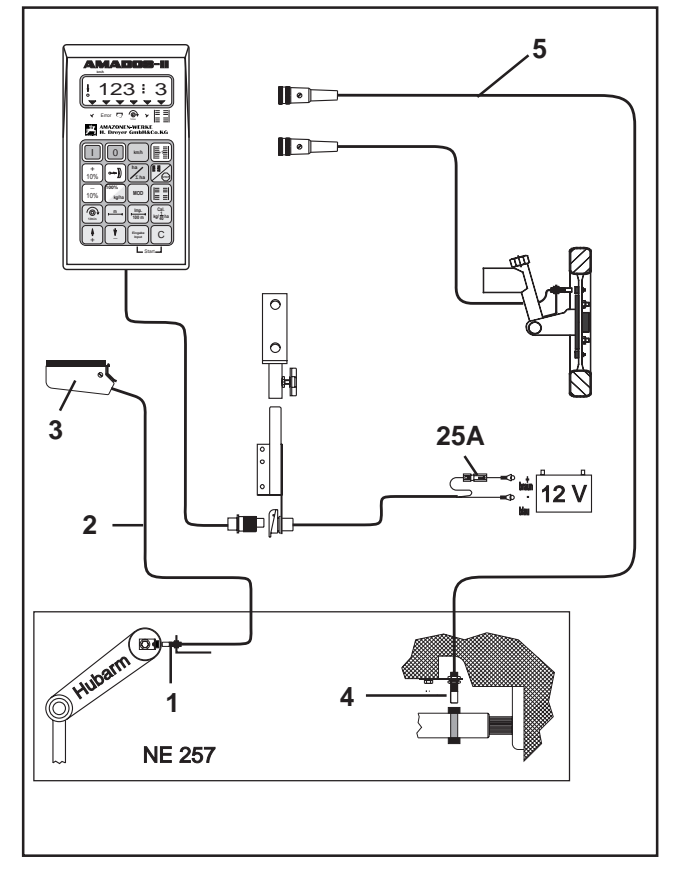

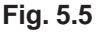

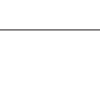

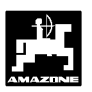

## 5.4.1 Montage-Sensor "Y" (Arbeitsstellung)

 Magnet (5.6/1) mit beigefügter Schraube aus nichtmagnetischem Material, z.B. Messingschraube oder V4A, an einem Maschinenteil montieren, das seine Lage von Transport- in Arbeitsstellung und umgekehrt ändert, z.B. Schlepper-Dreipunkthydraulik.

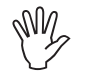

#### Die rot lackierte Seite des Magneten muß in Richtung auf den Sensor weisen.

 Sensor (5.6/2) mit beiliegendem Halter an einem gegenüberliegenden, feststehenden Maschinenteil befestigen. In Arbeitsstellung der Maschine muß sich der Magnet direkt vor dem Sensor befinden. Ist die Maschine in Arbeitsstellung leuchtet am linken Rand des Displays der senkrechte Pfeil.

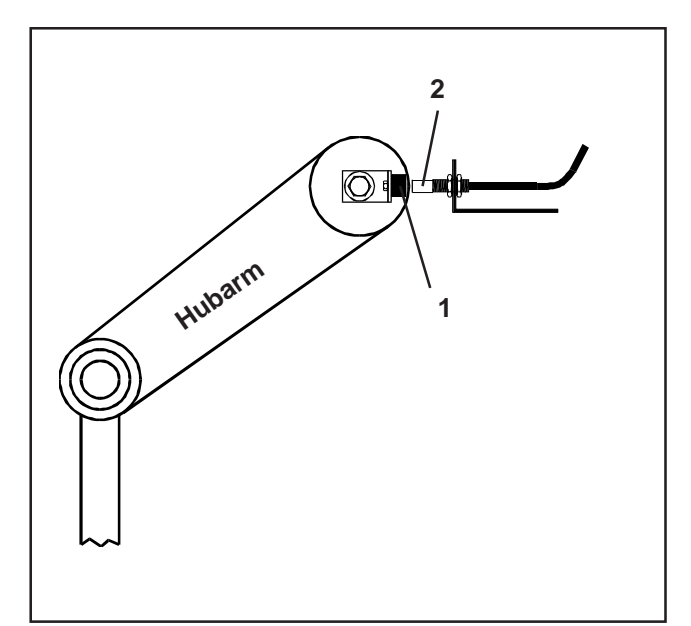

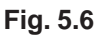

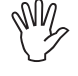

Bewegt sich das mit dem Magneten versehene Maschinenteil in Arbeitsstellung um mehr als 40 mm vor dem Sensor, muß zum eindeutigen Erkennen der Arbeitsstellung ein zweiter Magnet in Bewegungsrichtung des Magneten montiert werden (Fig. 5.7).

Befindet sich die Maschine in Transportstellung, muß der Magnet mindestens 40 mm vom Sensor entfernt sein, um eindeutig zu erkennen, daß sich die Maschine nicht mehr in Arbeitsstellung befindet (Fig. 5.7).

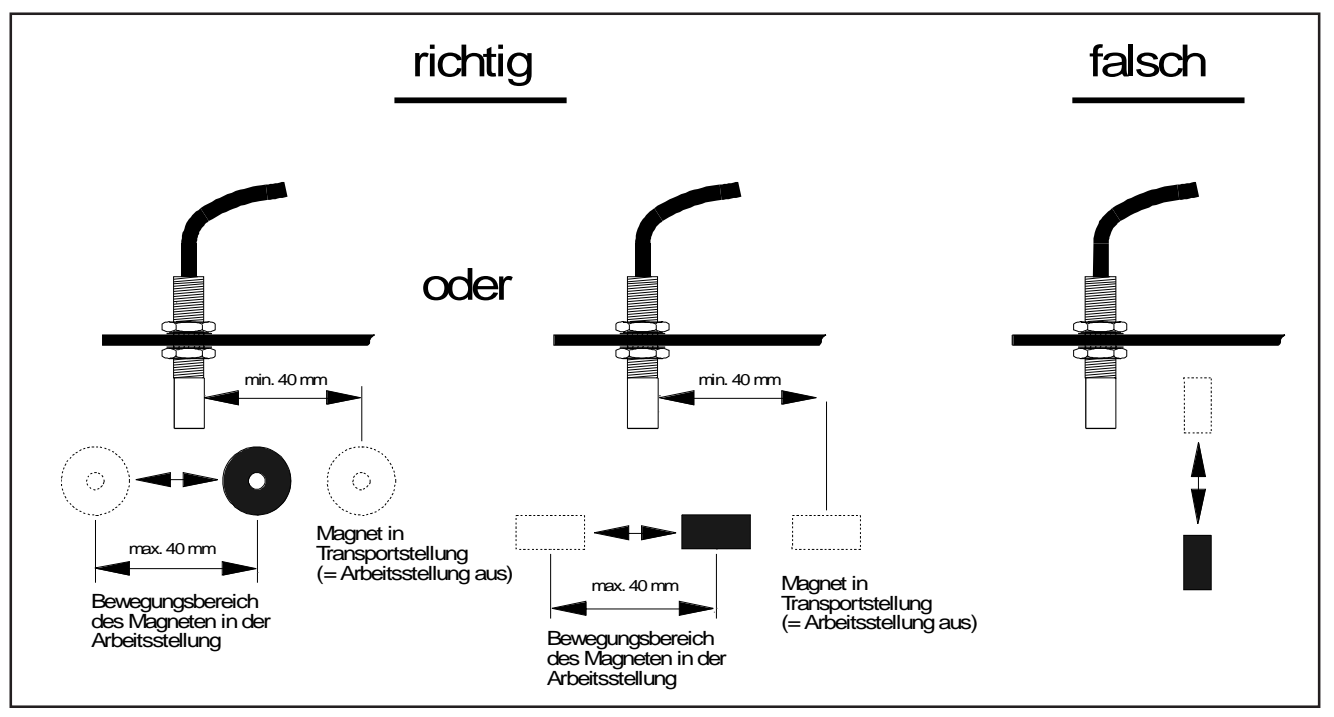

Fig. 5.7

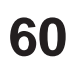

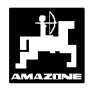

## 5.4.2 Montage Sensor "A" (Drehzahlüberwachung)

Der Sensor "A" (5.8/1) wirkt mit zwei Magneten (5.8/2) zusammen. Diese Magnete sind gegenüberliegend an der zu überwachenden Welle zu montieren. Hierzu werden die Magnete entweder

- direkt mittels beiliegender Schrauben und Unterlegscheiben in die Welle eingeschraubt oder
- mittels Schlauchschelle (5.8/3) an der Welle befestigt.

Bei der Befestigung mittels Schlauchschelle beide Magnete mit beigefügten Nieten und Unterlegscheiben auf Schlauchschelle aufnieten. Bohrungen so plazieren, daß sich die Magnete in etwa gegenüberstehen.

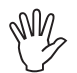

# Rot lackierte Seiten des Magneten müssen in Richtung auf den Sensor weisen.

Sensor mit beiliegendem Halter an einem gegenüberliegenden, feststehenden Maschinenteil befestigen.

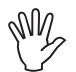

Abstand zwischen Magnet und Sensor im Bereich zwischen 5 - 10 mm einstellen.

Der Sensor muß mindestens 25 mm aus dem Halter herausragen.

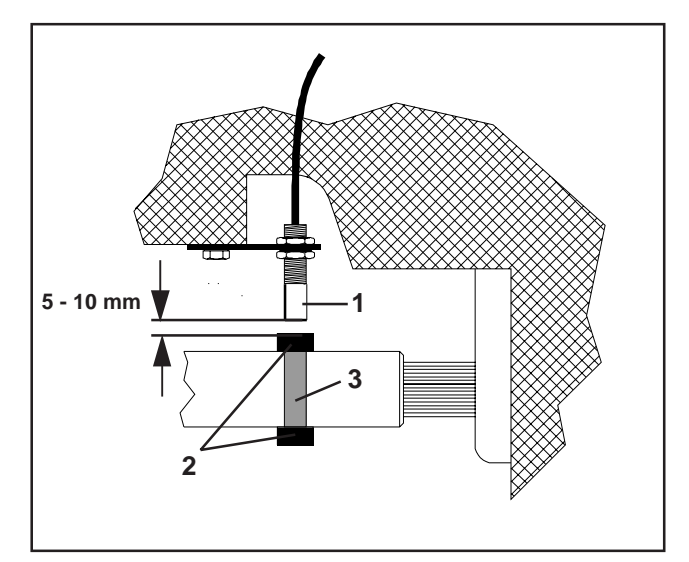

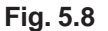

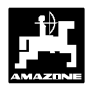

## 6.0 Maschinendaten

| Maschinenty                 | p "Sämaschine"                                                                                                    | eigene Daten   |
|-----------------------------|----------------------------------------------------------------------------------------------------|----------------|
| Modus "1"                   | Codierung – Abhängig vom Maschinentyp                                                                                  |                |
| Modus "2"                   | mechanische Sämaschinen (werkseitig auf 22 Sekunden eingestellt)                                                       |                |
|                             | pneumatische Sämaschinen (werkseitig auf 10 Sekunden ein-<br>gestellt)                                                 |                |
| Modus "3"                   | mechanische Sämaschinen (werkseitig auf 22 Sekunden eingestellt)                                                       |                |
|                             | pneumatische Sämaschinen (werkseitig auf 10 Sekunden ein-<br>gestellt)                                                 |                |
| Modus "4"                   | mechanische Sämaschinen (werkseitig auf 22 Sekunden eingestellt)                                                       |                |
|                             | pneumatische Sämaschinen (werkseitig auf 10 Sekunden ein-<br>gestellt)                                                 |                |
| Modus "5"                   | Saatmengen-Reduzierung beim Anlegen von Fahrgassen [%] für pneumatische Sämaschinen <b>ohne</b> Saatrückführung        |                |
|                             | Für pneumatische Sämaschinen mit Saatrückführung bzw. für mechanische Sämaschinen für die zweite Ziffer "00" anwählen. |                |
| Modus "6"                   | Saatmengenverstellung; ja = 01 / nein = 00                                                                             |                |
| Modus "7"                   | Drehzahl-Überwachung KG; ja = 01 / nein = 00                                                                           |                |
| Modus "8"                   | Anzahl der Spuranreißer 2 Sensoren = 00<br>1 Sensor = 01                                                               |                |
| Imp./100m                   |                                                                                                    |                |
| Arbeitsbreite [             | m]                                                                                                    |                |
| Aussaatmeng                 | e [kg/ha]                                                                                                    |                |
| Schaltrhythmu               | IS                                                                                                    |                |
|                             |                                                                                                    |                |
| Maschinentyp "Hektarzähler" |                                                                                                    |                |
| Modus "1"                   |                                                                                                    | Codierung "04" |
| lm./100m                    |                                                                                                    |                |
| Arbeitsbreite [             | m]                                                                                                    |                |

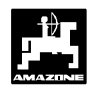

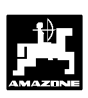

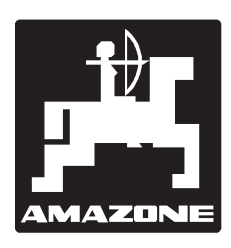

AMAZONEN-WERKE H. DREYER GmbH & Co.KG

Postfach 51 D-49202 Hasbergen-Gaste 
 Tel.:
 ++49 (0) 54 05 50 1-0

 Telefax:
 ++49 (0) 54 05 50 11 47

 e-mail:
 amazone@amazone.de

 http//:
 www.amazone.de

Zweigwerke: D-27794 Hude • D-04249 Leipzig • F-57602 Forbach Werksniederlassungen in England und Frankreich

Fabriken für Mineraldüngerstreuer, Feldspritzen, Sämaschinen, Bodenbearbeitungsmaschinen, Mehrzweck-Lagerhallen und Kommunalgeräte